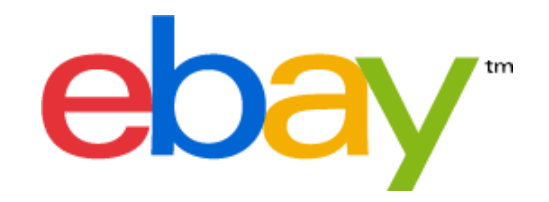

# Ajout de la compatibilité des pièces à l'aide des outils de mise en vente eBay

Sommaire

- 1. Formulaire de mise en vente rapide
- 2. Formulaire de mise en vente standard
- 3. Transfert de données (outil de téléchargement de fichiers CSV)
- 4. API
- 5. Turbo Lister

# AJOUT VIA L'OUTIL DE MISE EN VENTE RAPIDE

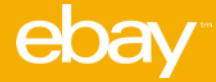

# 1. Commencez par créer un titre en décrivant votre objet à vendre

| disques de frein arriere                                                                                                 | Rech | ercher |
|----------------------------------------------------------------------------------------------------|------|--------|
| c : chaussures de course adidas Glide bleues pour hommes, taille 44                                                      |      |        |
| rouver la antérnaia de ant abiet ou d'abiete similaires si dessaus                                                       |      |        |
| ouvez la categorie de cet objet ou d'objets similaires ci-dessous.                                                       |      |        |
| Sélectionnez une catégorie correspondant à votre objet :                                                                 |      |        |
| Véhicules: pièces, accessoires > Auto: pièces détachées > Freinage > Disques de frein                                    |      |        |
| Photo, caméscopes > Caméscopes                                                                                           |      |        |
| Ielephonie, mobilite > Tel. mobiles, PDA: accessoires > Etuis, housses, coques     Sélectionner une autre catégorie      |      |        |
|                                                                                                    |      |        |
| Poursuivre la creation de l'annonce                                                                                      |      |        |
|                                                                                                    |      |        |
|                                                                                                    |      |        |
|                                                                                                    |      |        |
|                                                                                                    |      |        |
| anvrinht © 1995-2018 eBay Inc. Tous dmits réservés. Conditions d'utilisation. Données personnelles, cookies et AdChoice  |      |        |
| opyright @ 1965-2018 eBay Inc. Tous droits réservés. Conditions d'utilisation, Données personnelles, cookies et AdChoice |      |        |
| opyright © 1995-2018 eBay Inc. Tous droits réservés. Conditions d'utilisation, Données personnelles, cookies et AdChoice |      |        |
| opyright © 1995-2018 eBay Inc. Tous droits réservés. Conditions d'utilisation, Données personnelles, cookies et AdChoice |      |        |
| opyright © 1995-2018 eBay Inc. Tous droits réservés. Conditions d'utilisation, Données personnelles, cookies et AdChoice |      |        |
| opyright @ 1995-2018 eBay Inc. Tous droits réservés. Conditions d'utilisation, Données personnelles, cookies et AdChoice |      |        |
| opyright © 1995-2016 eBay Inc. Tous droits réservés. Conditions d'utilisation, Données personnelles, cookies et AdChoice |      |        |
| opyright © 1995-2018 eBay Inc. Tous droits réservés. Conditions d'utilisation, Données personnelles, cookies et AdChoice |      |        |
| opyright @ 1905-2018 eBay Inc. Tous droits réservés. Conditions d'utilisation, Données personnelles, cookies et AdChoice |      |        |
| opyright & 1905-2018 eBay Inc. Tous droits réservés. Conditions d'utilisation, Données personnelles, cookies et AdChoice |      |        |
| opyright & 1905-2018 eBay Inc. Tous droits réservés. Conditions d'utilisation, Données personnelles, cookies et AdChoice |      |        |
| opyright © 1905-2010 eBay Inc. Tous droits réservés. Conditions d'utilisation, Données personnelles, cookies et AdChoice |      |        |
| ogyright © 1905-2010 eBay Inc. Tous droits réservés. Conditions d'utilisation, Données personnelles, cookies et AdChoice |      |        |
| ogyright © 1905-2010 eBay Inc. Tous droits réservés. Conditions d'utilisation, Données personnelles, cookies et AdChoice |      |        |
| ogyright © 1905-2010 eBay Inc. Tous droits réservés. Conditions d'utilisation, Données personnelles, cookies et AdChoice |      |        |
| ogyright © 1905-2010 eBay Inc. Tous droits réservés. Conditions d'utilisation, Données personnelles, cookies et AdChoice |      |        |

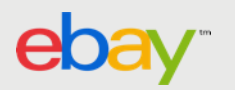

# 2. Sélectionnez la catégorie et créez la fiche produit

| ebay                                                                                                    |                                                                                                    | Utiliser l'outil de mise en vente avancé   Aide |
|----------------------------------------------------------------------------------------------------|----------------------------------------------------------------------------------------------------|-------------------------------------------------|
| aisissez un titre descriptif pour votre annonce                                                                                                    |                                                                                                    |                                                 |
| Disques de frein arrière                                                                                                    |                                                                                                    | Rechercher                                      |
| c : chaussures de course adidas Glide bleues pour homm<br>rouvez la catégorie de cet objet ou d'ob                                                                                                    | es, taille 44<br>jets similaires ci-dessous.                                                                                                    |                                                 |
| Sélectionnez une catégorie correspondant<br>Téléphonie, mobilité ><br>Timbres ><br>Véhicules: pièces, accessoires ><br>Véterments, accessoires ><br>Véterments, accessoires ><br>Vins, Gastronomie ><br>Câbles de frein<br>Cylindres récepteurs<br>Disques de frein<br>Durites, tuyaux de frein<br>Continuer | à votre objet :<br>Auto: pièces détachées ><br>Auto: accessoires ><br>Auto: pneus, jantes ><br>Tuning, styling ><br>Auto: revues, manuels ><br>Composants éle<br>Démarrage ><br>Entrée d'air, alin<br>Essuie-glaces ><br>Freinage > | nentation >                                     |
| 2<br>Trouvez la catégo<br>Les produits aff<br>Véhicules: pièces                                                                                                    | orie de cet objet ou d'objets similaires ci-dessous.<br>ichés proviennent de la catégorie suivante :<br>, accessoires > Auto: pièces détachées > Freinage > Disques de fre                                                          | n [Modifier] Créer une annonce                  |

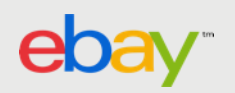

# 3. Ajoutez les informations sur la compatibilité

| éhicules: pièces, accessoires | Auto: pièces détachées Freinage                                                  | Disques de frein                                                              |                          | Changer de catégor                                                                     | ie ou de produ                                         |
|-------------------------------|----------------------------------------------------------------------------------|-------------------------------------------------------------------------------|--------------------------|----------------------------------------------------------------------------------------|--------------------------------------------------------|
| Décrivez votre objet          |                                                                                  |                                                                               |                          | Besoin d'aide f                                                                        | ?                                                      |
| Titre 🕖                       | disques de frein arriere                                                         |                                                                               |                          | Foire aux que                                                                          | e <b>stions</b><br>des photos à p                      |
| État                          | -                                                                                | •                                                                             |                          | de mon appareil m<br>Dois-je utiliser la ph<br>Comment dois-je p<br>l'insérer dans mon | obile ?<br>hoto génériqu<br>procéder pour<br>annonce ? |
| Photos                        | Ajoutez jusqu'à 1 photos gratuitement.                                           |                                                                               |                          | <ul> <li>Quelles information<br/>dans la section Dét</li> </ul>                        | ns dois-je inclu<br>tails ?                            |
|                               | Ajouter des photos                                                               | de l'abiet pour permettre aux acheteurs                                       | de trauver vetre chiet   | Frais de mise e                                                                        | en vente                                               |
| Caractéristiques 🕧            | Ajouez d'autres caracteristiques                                                 | de robjet pour permettre aux acheteurs                                        | de tiouver voire objet.  | Total :                                                                                | Gra                                                    |
| Compatibilité 🕖               | Indiquez les véhicules compatibles :<br>Sélectionner les véhicules à pa          | avec cet objet.<br>rtir de la liste                                           |                          |                                                                                        |                                                        |
| Détails 🕧                     | Times New Roman • 10 •                                                           | B / U :=                                                                      | Litiliser l'éditeur HTMI |                                                                                        |                                                        |
|                               |                                                                                  |                                                                               |                          |                                                                                        |                                                        |
|                               |                                                                                  |                                                                               |                          |                                                                                        |                                                        |
|                               |                                                                                  |                                                                               |                          |                                                                                        |                                                        |
| Sélectionnez un format et     | un prix                                                                          |                                                                               |                          |                                                                                        |                                                        |
| Format de mise en vente       | Choisissez le format Enchères lorsque<br>vous janorez le prix auguel votre objet | Choisissez le format Prix fixe lorsque<br>vous connaissez le prix auquel vous |                          |                                                                                        |                                                        |
|                               | pourrait se vendre.                                                              | voulez vendre votre objet.                                                    |                          |                                                                                        |                                                        |

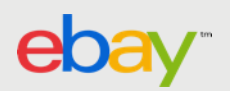

# 4. Sélectionnez le véhicule compatible dans les menus déroulants...

|                                    | Modello                                                | Piattaforma                                            |    |
|------------------------------------|--------------------------------------------------------|--------------------------------------------------------|----|
| Seleziona tutte le voci pertinenti | <ul> <li>Seleziona tutte le voci pertinenti</li> </ul> | <ul> <li>Seleziona tutte le voci pertinenti</li> </ul> | •  |
|                                    |                                                        |                                                        | 12 |
|                                    |                                                        |                                                        |    |
|                                    |                                                        |                                                        | io |
|                                    |                                                        |                                                        |    |
|                                    |                                                        |                                                        |    |
|                                    |                                                        |                                                        |    |
|                                    |                                                        |                                                        |    |
|                                    |                                                        |                                                        |    |
|                                    |                                                        |                                                        |    |
|                                    |                                                        |                                                        |    |
|                                    |                                                        |                                                        | 37 |
|                                    |                                                        |                                                        | 37 |
|                                    |                                                        |                                                        |    |
|                                    |                                                        |                                                        |    |
|                                    |                                                        |                                                        |    |
|                                    |                                                        |                                                        |    |
|                                    |                                                        |                                                        |    |
|                                    |                                                        |                                                        |    |
|                                    |                                                        |                                                        |    |
|                                    |                                                        |                                                        |    |
|                                    |                                                        |                                                        |    |
|                                    |                                                        |                                                        |    |
|                                    |                                                        |                                                        |    |
|                                    |                                                        |                                                        |    |
|                                    |                                                        |                                                        |    |

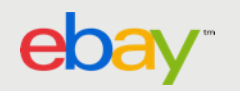

# 5.1 Sélectionnez la marque, le modèle et la plateforme dans les menus déroulants...

| Marque (1 sélectionné(s))    | Modèle (4 sélectionné(s))                    | Plateforme                                  | - I |
|------------------------------|----------------------------------------------|---------------------------------------------|-----|
| Audi                         | A3, A3 Décapotable, A3 Limousine, A3 Sport 💌 | Sélectionner toutes les options pertinentes | 5   |
| A Q Rechercher les marques X | A Q Rechercher les modèles X                 |                                             |     |
| B Andoria<br>C               | B Dout sélectionner                          |                                             | tir |
| D ARO                        | D 75 Variant                                 |                                             |     |
| F Artega                     | F 80 (Audi)                                  |                                             |     |
| G Asia Motors                | G 80 Avant                                   |                                             | - 1 |
| I Askam (Fargo/Desoto)       | 1 80 Variant                                 |                                             |     |
| K Audi                       | J 90 (Audi)                                  |                                             |     |
| M Austin                     | L A A1                                       |                                             |     |
| Austin-Healey                | N A1 Sportback                               |                                             | its |
| P<br>Auto Union              | P A2                                         |                                             |     |
| R Autobianchi                | Q<br>A3                                      |                                             |     |
| T B                          | S A3 Décapotable                             |                                             |     |
| U Barkas<br>V Dadfard        | T<br>U 	✔ A3 Limousine                       |                                             |     |
| W Bentley                    | V<br>W A3 Sportback                          |                                             |     |
| Y                            | X A4                                         |                                             |     |
| Effacer les selections       | Z Effacer les sélections                     |                                             |     |
|                              |                                              |                                             |     |
|                              |                                              | Annuler Enregistrer les véhicules           |     |
| роинак за колите.            | vouidzi voliutio vouto objet.                |                                             |     |
| Enchèr                       | Prix fixe                                    |                                             |     |
|                              |                                              |                                             |     |

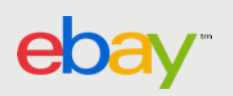

# 5.2 Ajoutez un commentaire...

| Marque (1       | 1 sélectionné(s))                                                | Modèle (4 sélectionné(s))                      |                     | Plateforme (8 sélectionné(s))                |                      |
|-----------------|------------------------------------------------------------------|------------------------------------------------|---------------------|----------------------------------------------|----------------------|
| Audi            |                                                                  | <ul> <li>A3, A3 Décapotable, A3 Lin</li> </ul> | mousine, A3 Sport 🔻 | 8L1 (Bj. 1996-2003) 3/5 portes, 8P1 (Bj. 200 | · .                  |
| Sélection<br>Sé | nez à présent les véhicules (85<br>électionner les 764 véhicules | sélectionné(s))<br>Ajouter un commentaire      |                     | ¢ Tri                                        | ier                  |
|                 | Audi A3 8V1 (Bj. 2012-2016                                       | ) 3/5 portes 85 disponible(s)                  |                     | Ajouter                                      | On peut aussi ajoute |
| ſ               | Version                                                          | Moteur                                         | Année               |                                              | véhicule             |
|                 | <ul> <li>1.4 TFSI</li> </ul>                                     | 1395 ccm, 103 KW, 140 PS                       | 2013/03-2016/1      | 12 Annule:                                   |                      |
| l               | ✓ 1.4 IFSI                                                       | 1395 ccm, 110 KW, 150 PS                       | 2014/05-2016/1      | Enregistrer                                  | Ra                   |
|                 | <ul> <li>1.4 TFSI</li> </ul>                                     | 1395 ccm, 92 KW, 125 PS                        | 2014/05-2016/1      | 12 Ajouter                                   |                      |
|                 | <ul> <li>1.4 TFSI</li> </ul>                                     | 1395 ccm, 90 KW, 122 PS                        | 2012/04-2016/1      | 12 Ajouter                                   |                      |
|                 | <ul> <li>1.6 TDI</li> </ul>                                      | 1598 ccm, 81 KW, 110 PS                        | 2013/09-2016/1      | 12 Ajouter                                   |                      |
|                 | 1.6 TDI                                                          | 1598 ccm, 77 KW, 105 PS                        | 2012/10-2016/1      | 12 Ajouter                                   |                      |
|                 | <ul> <li>1.2 TFSI</li> </ul>                                     | 1197 ccm, 81 KW, 110 PS                        | 2014/05-2016/1      | 12 Ajouter                                   |                      |
|                 | <ul> <li>1.2 TFSI</li> </ul>                                     | 1197 ccm, 77 KW, 105 PS                        | 2013/02-2016/1      | 12 Ajouter                                   |                      |
|                 |                                                                  |                                                |                     |                                              |                      |

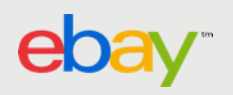

# 6. Confirmation de l'ajout des véhicules à la fiche produit

| Décrivez votre objet   * Titre •   disques de frein arriere   • État   • Photos   Aputez jusqu'i 1 photos gratuitement.   Ajouter des photos   Caractéristiques •   • Ajoutez dautres caractéristiques de l'objet pour permettre aux acheteurs de trouver votre objet.   Compatibilité •   Indiquez les véhicules compatibles avec cet objet.   Ajouter ou modifier des véhicules compatibles   • 85 véhicules compatibles ajoutés.   • Bit •   • Détails •   Utiliser l'éditeur HTML                                                                                                    |                | uto: pièces détachées Freinage Disques de frein                                                                                                    | Changer de catégorie ou de produi                                                                                          | duit    |
|----------------------------------------------------------------------------------------------------|----------------|----------------------------------------------------------------------------------------------------|----------------------------------------------------------------------------------------------------|---------|
| Thre disques de frein arriere   État -   Photos Ajouter jusqu'à 1 photos gratuitement.   Ajouter des photos -   Caractéristiques -   Ajouter das photos -   Compatibilité -   Indiquez les véhicules compatibles avec cet objet.   Ajouter   Ajouter   Videi   Pétails     Times New Roman +   10 +   Image New Roman +     Utiliser l'éditeur HTML     Pointeur Lingen Pionto de lingen Pionto gratuitement.     Ajouter des photos     Compatibilité     Indiquez les véhicules compatibles avec cet objet.     Ajouter     Ajouter     Pietefor     Videi     Image New Roman +     Image New Roman + | ez votre objet |                                                                                                    | Besoin d'aide ?                                                                                                    |         |
| État                                                                                                    | 0              | disques de frein arriere                                                                                                    | Foire aux questions<br>Comment ajouter des photos à pr<br>de mon appareil mobile ?                                         | partir  |
| Photos       Ajoutez jusqu'à 1 photos gratuitement.         Ajoutez / sequ'à 1 photos gratuitement.       Ajoutez des photos         Caractéristiques <ul> <li>Ajoutez d'autres caractéristiques de l'objet pour permettre aux acheteurs de trouver votre objet.</li> <li>Compatibilité</li> <li>Indiquez les véhicules compatibles avec cet objet.</li> <li>Ajouter ou modifier des véhicules compatibles ajoutés.</li> <li>Audi</li> <li>Audi</li> <li>X</li> <li>Platefor 8/1 (Bi 2012-2016)</li> </ul> <ul> <li>Détails</li> </ul> <ul> <li>Utiliser l'éditeur HTML</li> </ul> <ul> <li>Détails</li> <li>Times New Roman            <ul> <li>10            <ul> <li>B</li> <li>U</li> <li>U</li> <li>Utiliser l'éditeur HTML</li> </ul></li></ul></li></ul>                                                                                                    |                | - •                                                                                                    | <ul> <li>Dois-je utiliser la photo générique<br/>Comment dois-je procéder pour<br/>l'insérer dans mon annonce ?</li> </ul> | r<br>r  |
| Caractéristiques  Ajoutez d'autres caractéristiques de l'objet pour permettre aux acheteurs de trouver votre objet. Compatibilité Indiquez les véhicules compatibles avec cet objet. Ajouter ou modifier des véhicules compatibles S téhicules compatibles ajoutés. Audi X Modéie: A3 Platefor 9/1 (Bi, 2012-2016) Détails  Détails  Times New Roman  10  B  Y  E  Utiliser l'éditeur HTML                                                                                                    | JS             | Ajoutez jusqu'à 1 photos gratuitement. Ajouter des photos                                                                                                    | <ul> <li>Quelles informations dois-je inclun<br/>dans la section Détails ?</li> </ul>                                      | ure     |
| Compatibilité  Indiquez les véhicules compatibles avec cet objet. Ajouter ou modifier des véhicules compatibles S téhicules compatibles ajoutés. Audi Modéle: A3 Platefor 8/1 (Bi, 2012-2016) Détails  Times New Roman  10  B  V  II V  II V  V  V  V  V  V  V  V  V  V  V  V  V                                                                                                    | ctéristiques 🕜 | Ajoutez d'autres caractéristiques de l'objet pour permettre aux acheteurs de trouver votre objet.                                                                                                 | Frais de mise en vente                                                                                                    | ratuits |
| Détails O Times New Roman • 10 • B 7 U III Utiliser l'éditeur HTML                                                                                                    | patibilité 🕢   | Indiquez les véhicules compatibles avec cet objet.<br>Ajouter ou modifier des véhicules compatibles<br>◊ 5 véhicules compatibles ajoutés.<br>Audi × ×<br>Modèle: A3<br>Platefor 8V1 (Bi 2012-2016 |                                                                                                    |         |
|                                                                                                    | ls 🕖           | Times New Roman • 10 • 8 ( U) ill Utiliser l'éditeur HTML                                                                                                    |                                                                                                    |         |
| iélectionnez un format et un prix                                                                                                    |                |                                                                                                    |                                                                                                    |         |

7. Ajoutez les autres détails à votre annonce et la publier

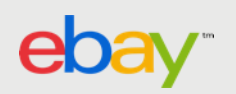

# AJOUT VIA LE FORMULAIRE DE MISE EN VENTE STANDARD

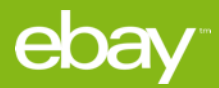

# 1. Depuis la page d'accueil, cliquez sur "Vendre"

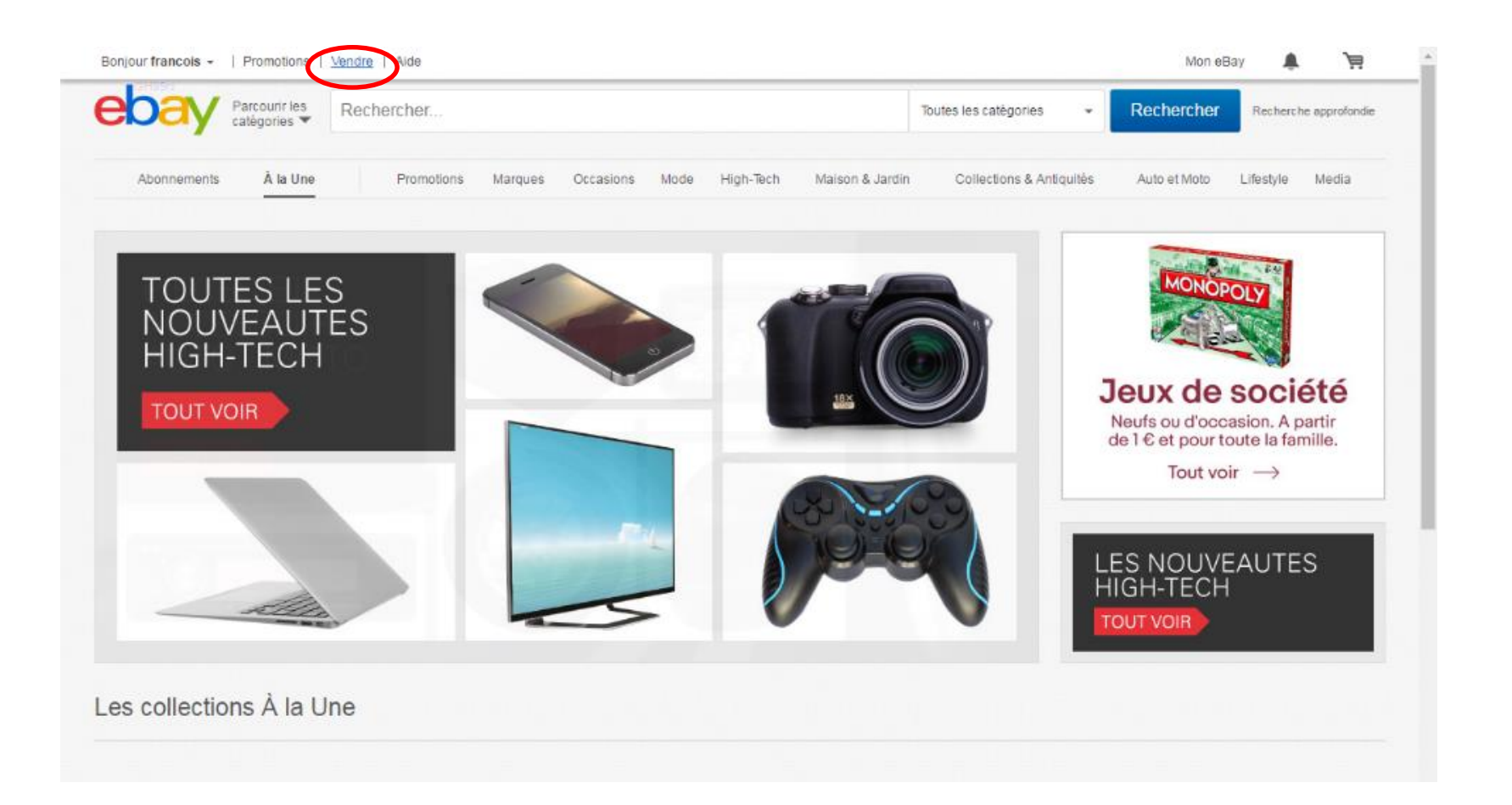

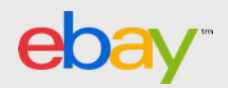

# 2. Saisissez le titre de votre annonce

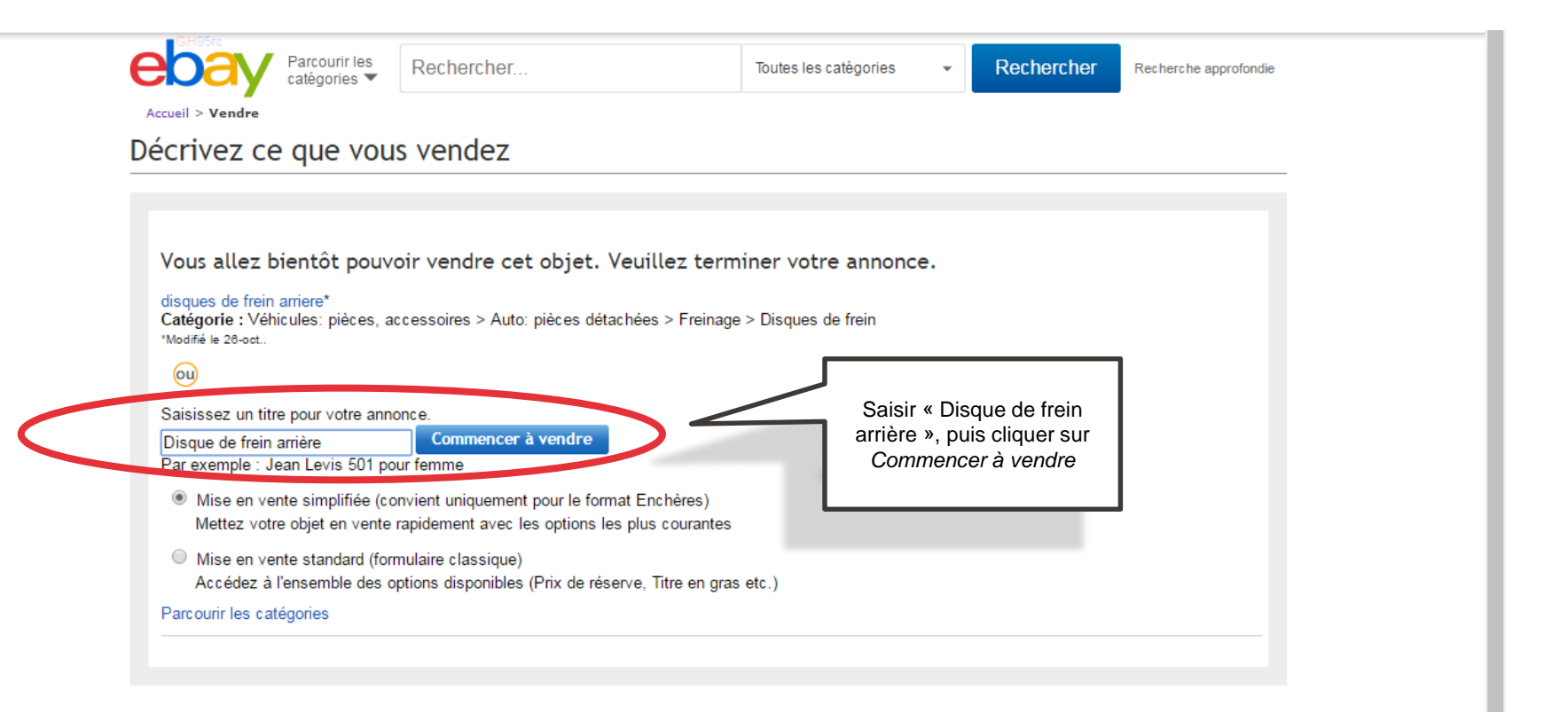

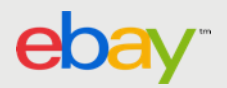

# 3. Sélectionnez une catégorie...

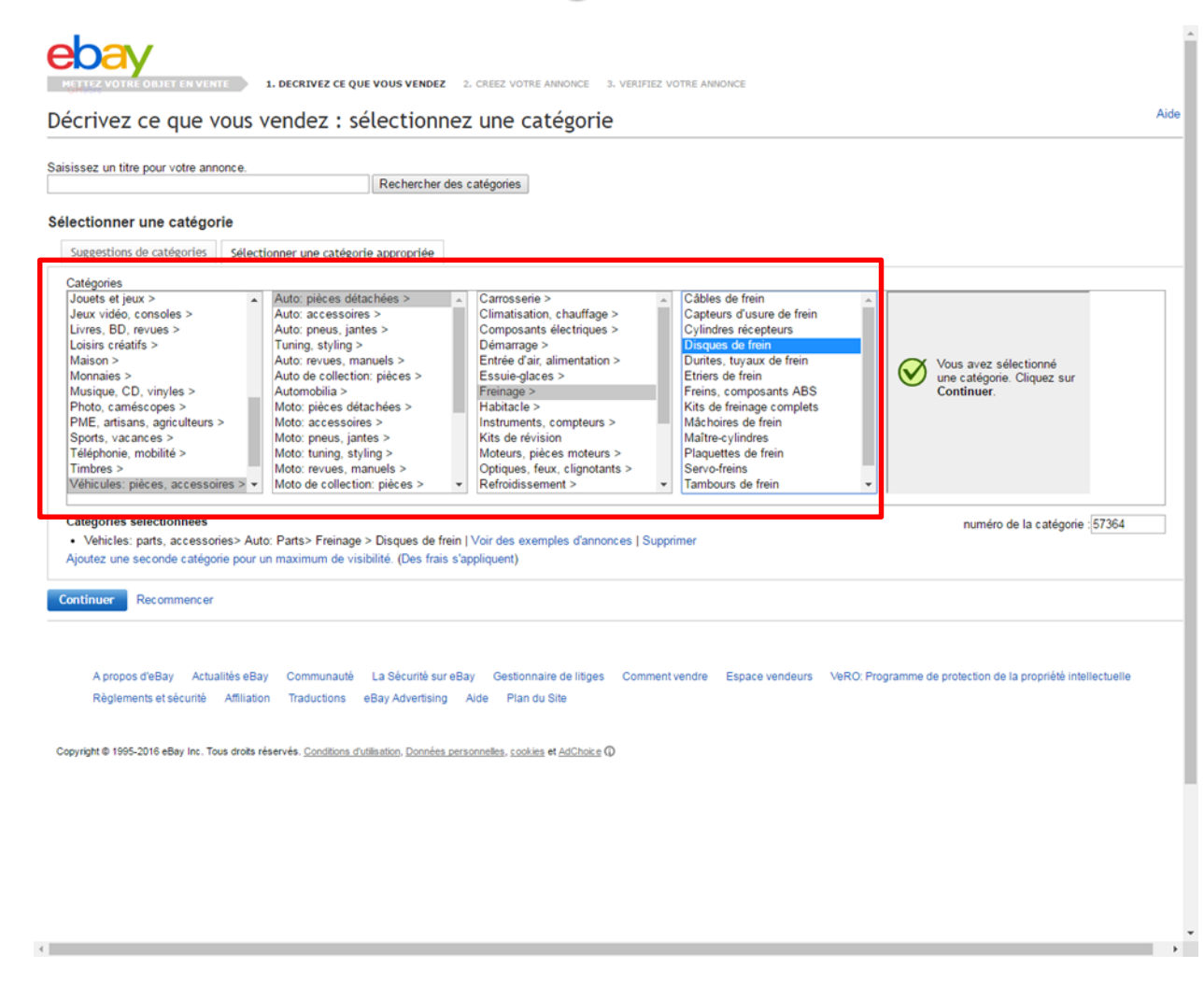

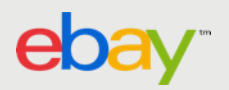

# 4. Ajoutez les véhicules compatibles...

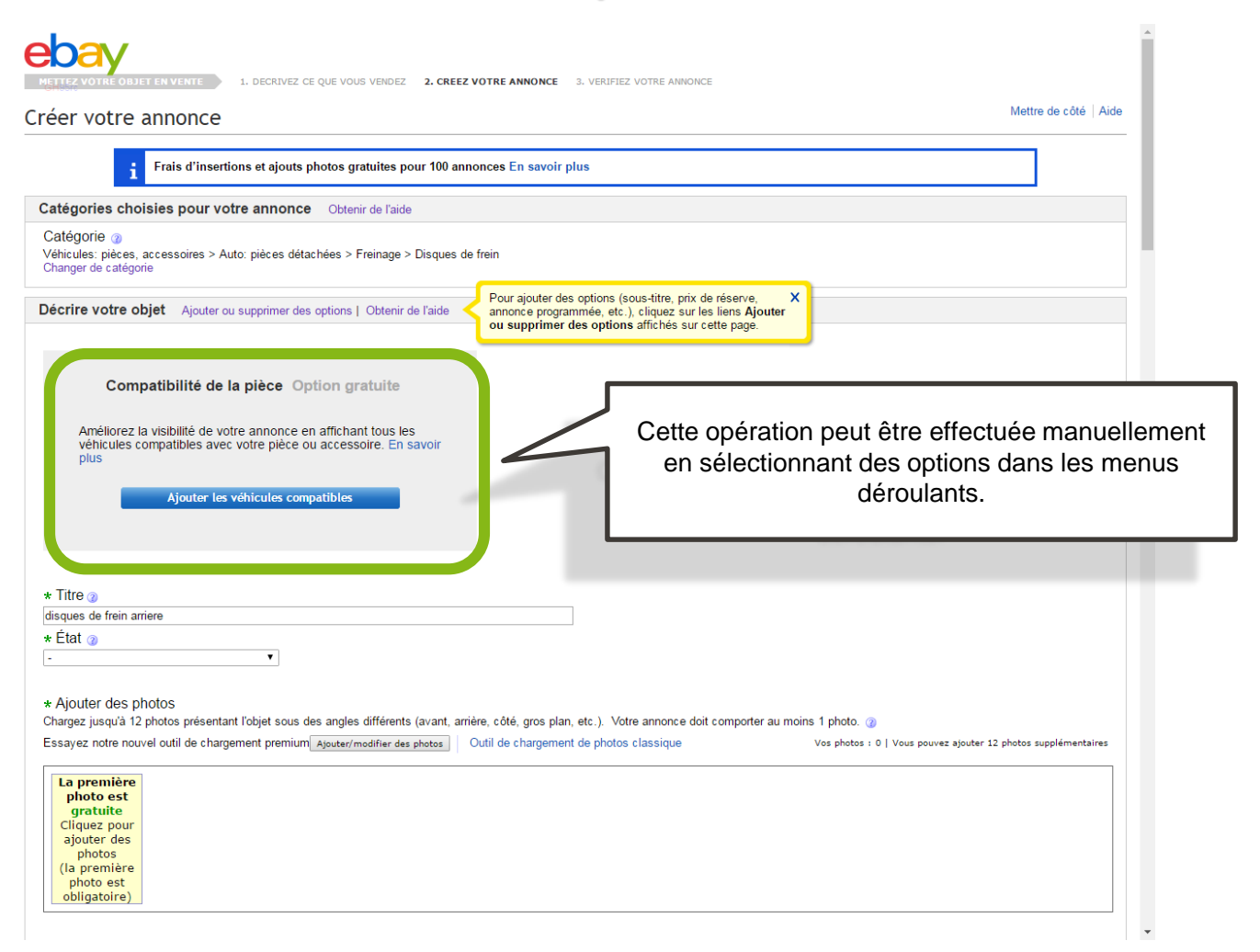

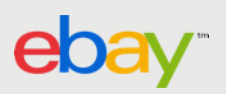

# 5. Choisir la marque, le modèle et la plateforme...

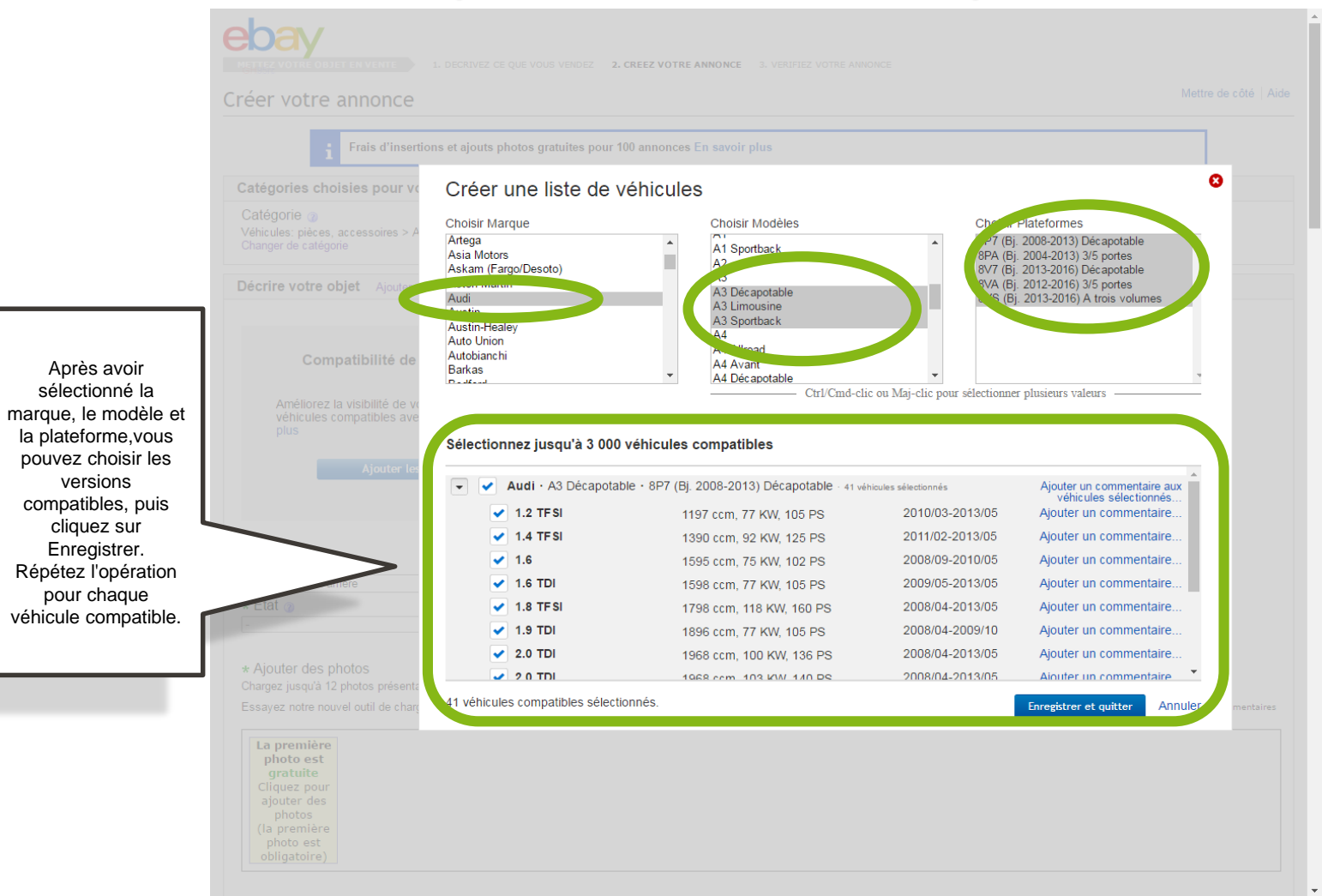

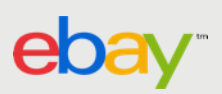

# 6. Ajoutez un commentaire...

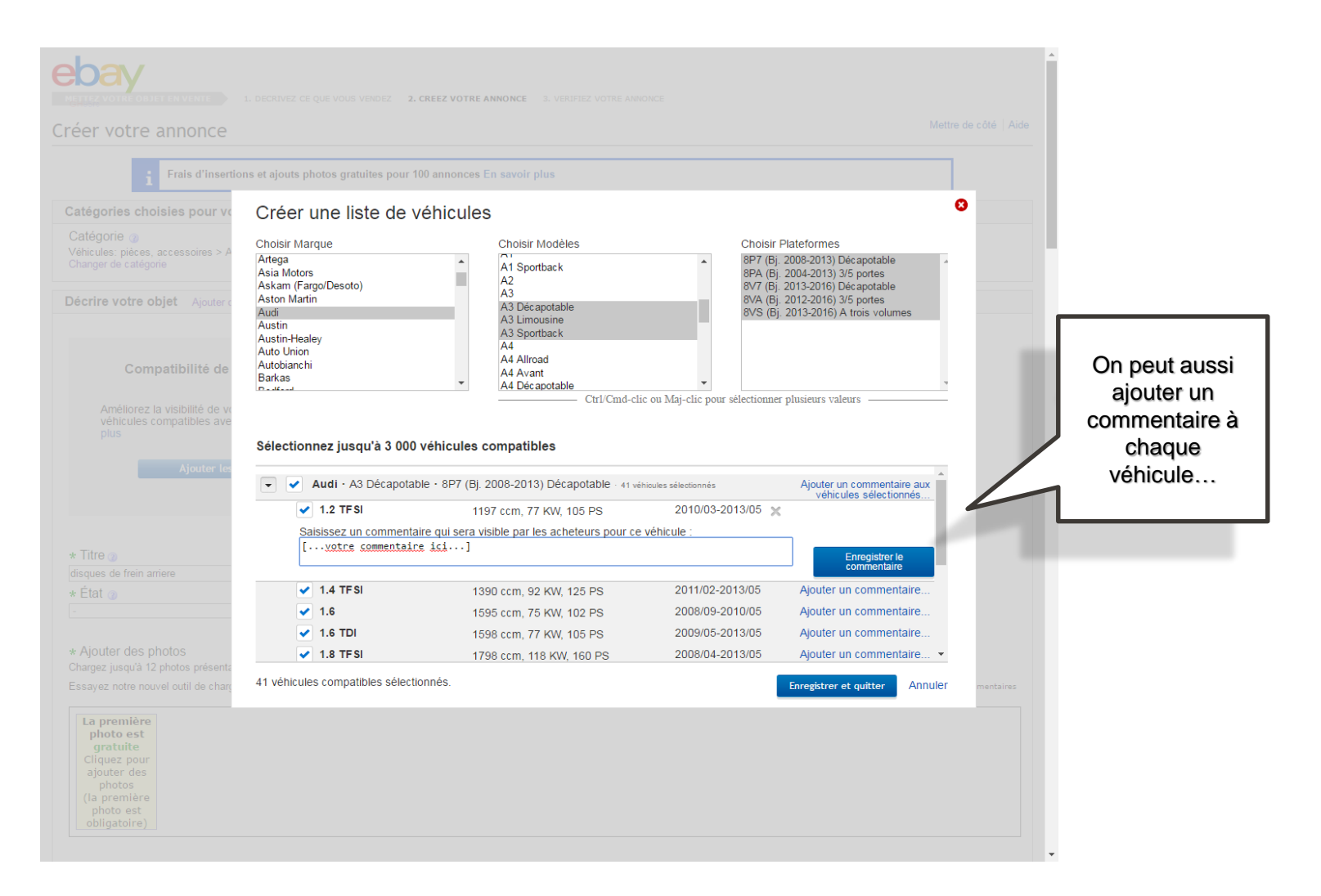

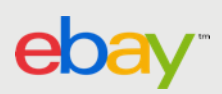

# 7. Afficher/Modifier les véhicules compatibles...

| i Frais d'insertions et ajouts pl                                                                                                    | otos gratuites pour 100 annon                                         | aces En savoir plus                                                                                     |                                                                                                    |                                        |         |
|----------------------------------------------------------------------------------------------------|-----------------------------------------------------------------------|----------------------------------------------------------------------------------------------------|----------------------------------------------------------------------------------------------------|----------------------------------------|---------|
| ategories choisies pour votre annonce<br>Catégorie @<br>/éhicules: pièces, accessoires > Auto: pièces détac<br>Changer de catégorie                                                        | Obtenir de l'aide                                                     | ein                                                                                                    |                                                                                                    |                                        |         |
| Décrire votre objet Ajouter ou supprimer des                                                                                                    | options   Obtenir de l'aide                                           | Pour ajouter des options (sous-tii<br>annonce programmée, etc.), cliq<br>ou supprimer des options affic | tre, prix de réserve, X<br>uez sur les liens Ajouter<br>hés sur cette page.                          |                                        |         |
| Compatibilité de la pièce Opt                                                                                                    | ion gratuite                                                          |                                                                                                    |                                                                                                    |                                        |         |
| Améliorez la visibilité de votre annonce en<br>véhicules compatibles avec votre pièce ou<br>plus<br>Cet objet est compatible avec <b>41</b> véhicules<br>Afficher/modifier les véhicules o | affichant tous les<br>accessoire. En savoir<br>a<br>ompatibles        |                                                                                                    | Ce bouton permet d'affich<br>ou de modifier les<br>informations sur la<br>compatibilité des véhicule | er<br>IS                               |         |
| * Titre @                                                                                                    |                                                                       |                                                                                                    |                                                                                                    |                                        |         |
| k État ⊘<br>- ▼                                                                                                    |                                                                       |                                                                                                    |                                                                                                    |                                        |         |
| * Ajouter des photos<br>Chargez jusqu'à 12 photos présentant l'objet sous de<br>Essayez notre nouvel outil de chargement premium                                                           | s angles différents (avant, arrière<br>Ajouter/modifier des photos OU | e, côté, gros plan, etc.). Votre ann<br>til de chargement de photos class                               | nonce doit comporter au moins 1 photo. @<br>ique Vos photos : 0   Vo                                 | ous pouvez ajouter 12 photos supplémer | ntaires |

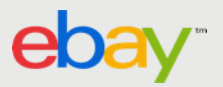

# 8. Ajoutez des détails à votre annonce et la publier

| véhicules compatib                                                                                                    | té de votre annonce en<br>bles avec votre pièce ou                                                                                                    | fichant tous les<br>coessoire. En savoir plus                                                                                                    |                                                                     |                                                                |
|----------------------------------------------------------------------------------------------------|----------------------------------------------------------------------------------------------------|----------------------------------------------------------------------------------------------------|---------------------------------------------------------------------|----------------------------------------------------------------|
| Cet objet est comp                                                                                                    | patible avec <b>41</b> véhicules                                                                                                    |                                                                                                    |                                                                     |                                                                |
|                                                                                                    |                                                                                                    |                                                                                                    |                                                                     |                                                                |
| Afficher                                                                                                    | r/modifier les véhicules                                                                                                    | ompatibles                                                                                                    |                                                                     |                                                                |
|                                                                                                    |                                                                                                    |                                                                                                    |                                                                     |                                                                |
| Titre 🍘                                                                                                    |                                                                                                    |                                                                                                    |                                                                     |                                                                |
| ques de frein arriere                                                                                                    |                                                                                                    |                                                                                                    |                                                                     |                                                                |
| Elal @                                                                                                    | •                                                                                                    |                                                                                                    |                                                                     |                                                                |
|                                                                                                    |                                                                                                    |                                                                                                    |                                                                     |                                                                |
| Ajouter des photos                                                                                                    |                                                                                                    |                                                                                                    |                                                                     |                                                                |
| argez jusqu'à 12 photos p                                                                                                    | présentant l'objet sous des                                                                                                    | ngles différents (avant, arrière, côté, gros plan, etc.). Votre annonce doit co                                                                                                    | mporter au moins 1 photo. 🕜                                         |                                                                |
| sayez notre nouver outil o                                                                                                    | de chargement premium A                                                                                                    | uter/modifier des photos   Outli de chargement de photos classique                                                                                                    |                                                                     | vos protos : u   vous pouvez ajouter 12 protos suppiementaires |
| La première                                                                                                    |                                                                                                    |                                                                                                    |                                                                     |                                                                |
| gratuite                                                                                                    |                                                                                                    |                                                                                                    |                                                                     |                                                                |
| Cliquez pour<br>ajouter des                                                                                                    |                                                                                                    |                                                                                                    |                                                                     |                                                                |
| photos                                                                                                    |                                                                                                    |                                                                                                    |                                                                     |                                                                |
| photo est                                                                                                    |                                                                                                    |                                                                                                    |                                                                     |                                                                |
| obligatoire)                                                                                                    |                                                                                                    |                                                                                                    |                                                                     |                                                                |
|                                                                                                    |                                                                                                    |                                                                                                    |                                                                     |                                                                |
| Ajouter les caractérist                                                                                                    | tiques de l'objet                                                                                                    |                                                                                                    |                                                                     |                                                                |
| Les acheteurs utilisent so                                                                                                    | ouvent ces caracteristique                                                                                                    | oour affiner leurs recherches. Si vous n'ajoutez pas ces details, vos annonce                                                                                                    | is risquent de ne pas s'afficher dans les resultats des recherches. |                                                                |
| EAN                                                                                                    |                                                                                                    |                                                                                                    |                                                                     |                                                                |
|                                                                                                    |                                                                                                    |                                                                                                    |                                                                     |                                                                |
| * Marque                                                                                                    |                                                                                                    |                                                                                                    |                                                                     |                                                                |
|                                                                                                    |                                                                                                    | *                                                                                                    |                                                                     |                                                                |
| Modèle Supprimer                                                                                                    |                                                                                                    |                                                                                                    |                                                                     |                                                                |
|                                                                                                    |                                                                                                    | Aioutor                                                                                                    |                                                                     |                                                                |
|                                                                                                    |                                                                                                    | · Monte                                                                                                    |                                                                     |                                                                |
| * Numéro de pièce fal<br>C'est le numéro d'identif                                                                                                    | abricant<br>fiant ou code produit fourni                                                                                                    | ar le fabricant                                                                                                    |                                                                     |                                                                |
| * Numéro de pièce fal<br>C'est le numéro d'identif                                                                                                    | ibricant<br>fiant ou code produit fourni                                                                                                    | ar le fabricant                                                                                                    |                                                                     |                                                                |
| * Numéro de pièce fal<br>C'est le numéro d'identif<br>Couleur Supprimer                                                                                                    | ibricant<br>fiant ou code produit fourni                                                                                                    | ar le fabricant                                                                                                    |                                                                     |                                                                |
| * Numéro de pièce fal<br>C'est le numéro d'identif<br>Couleur Supprimer                                                                                                    | ibricant<br>friant ou code produit fourni                                                                                                    | w le fabricant.                                                                                                    |                                                                     |                                                                |
| * Numéro de pièce fal<br>C'est le numéro d'identif<br>Couleur Supprimer<br>Emplacement sur le v                                                                                                    | ibricant<br>fifant ou code produit fourni<br>véhicule Supprimer                                                                                                    | v ie fabricant.                                                                                                    |                                                                     |                                                                |
| * Numéro de pièce fal<br>C'est le numéro d'identif<br>Couleur Supprimer<br>Emplacement sur le v<br>Gauche<br>Arrière                                                                                                    | ibricant<br>fiant ou code produit fourni<br>véhicule Supprimer<br>Droite                                                                                                    | ar le fabricart                                                                                                    |                                                                     |                                                                |
| * Numéro de pièce fai<br>C'est le numéro d'identif<br>Couleur Supprimer<br>Emplacement sur le v<br>Gauche<br>Arrière                                                                                                    | ibricant<br>fiant ou code produit fourni<br>véhicule Supprimer<br>Droite                                                                                                    | w le fabricant                                                                                                    |                                                                     |                                                                |
| * Numéro de pièce fai<br>Crest le numéro d'identif<br>Couleur Supprimer<br>Emplacement sur le v<br>Gauche<br>Arnière<br>Numéro de référence.                                                                                                    | Ibricant<br>fient ou code produit fourni<br>wéhicute Supprimer<br>Droite<br>OE/OEM Supprimer                                                                                                    | ar le fabricant                                                                                                    |                                                                     |                                                                |
| * Numéro de pièce fai     Crest le numéro d'identif     Couleur Supprimer     Gauche     Gauche     Minère     Numéro de référence                                                                                                    | Ibricant<br>fiant ou code produit fourni<br>wéhicule Supprimer<br>Droite<br>OE/OEM Supprimer<br>e sert à classifier les caract                                                                                                    | In the second second seco | gine, la qualité du materiel ou la durabilité                       |                                                                |
| * Numéro de pièce fai<br>C'est le numèro d'identif<br>Couleur Supprimer<br>Emplacement sur le v<br>Gauche<br>Arrière<br>Numéro de référence<br>Le numéro de référence                                                                                                    | Ibricant<br>fiant ou code produit fourni<br>wéhicule Supprimer<br>Drote<br>OE/OEM Supprimer<br>sert à classifier les caract                                                                                                    | In the second of the second of the seco | jne, la qualité du materiel ou la durabilité                        |                                                                |
| * Numéro de pièce fai<br>C'est le numéro d'identif<br>Couleur Supprimer<br>Emplacement sur le v<br>Gauche<br>Amière<br>Numéro de référence<br>Numéro de référence<br>Numéro OES (Origina                                                                                                    | Ibricant<br>finit ou code produit fourni<br>wéhicule Supprimer<br>Droite<br>OE/OEM Supprimer<br>sert à classifier les caract<br>tal Equipment Supplier)                                                                                                    |                                                                                                    | gine, la qualité du materiel cu la durabilité                       |                                                                |
| * Numéro de pièce fai<br>Crest le numéro d'identif<br>Couleur Supprime<br>Emplacement sur le v<br>Gauche<br>Armère<br>Le numéro de réference<br>Numéro de s'éference<br>Numéro de S (Origin:                                                                                                    | Ibricant<br>finit cu code produit fourni<br>wéhicule Supprimer<br>Dobe<br>OE/OEM Supprimer<br>sert à classifier les canad<br>al Equipment Supplier)                                                                                                    |                                                                                                    | jne, la qualité du materiel ou la durabilité                        |                                                                |
| * Numéro de pièce fai<br>Cest le numéro d'odetif<br>Coufeur Supprime<br>Emplacement sur le v<br>Gauche<br>Amère<br>Numéro de réference<br>Le numéro de réference<br>Numéro GES (Origini<br>Numéro IAM (Indepen                                                                                                    | bincant<br>first to code produit fourni<br>withicule Suppriner<br>Drote<br>OE/OEM Suppriner<br>sert à classifier les canact<br>tal Equipment Supplier)<br>indent AfterMarket Suppr                                                                                                    |                                                                                                    | gine, la qualité du materiel qu'la durabilité                       |                                                                |
| * Numéro de pièce fai<br>Cest le numéro d'adetif<br>Couleur Supprime<br>Emplacement sur le v<br>Gauche<br>Arrère<br>Numéro de réference<br>Le numéro de réference<br>Numéro CES (Origin:<br>Numéro IAM (Indepen                                                                                                    | Ibricant<br>fart au code produit fourni<br>wéhicule Supprimer<br>Drote<br>OEIOEM Supprimer<br>sert à classifier les caract<br>al Equipment Supplier)<br>ndent AlterMarket) Suppr                                                                                                    |                                                                                                    | gine, la qualité du materiel qu la durabilité                       |                                                                |
| * Numéro de pièce fai<br>Crest le numéro d'obertif<br>Couteur Supprimer<br>Emplacement sur le v<br>Gauche<br>Annère<br>Numéro de référence<br>Le numéro de référence<br>Numéro IAM (Indepen<br>Numéro IAM (Indepen                                                                                                    | Ibricant<br>faint au code produit fourni<br>wéhicule Suppriner<br>Drote<br>OE/OEM Suppriner<br>sent & classifier les caract<br>al Equipment Supplier)<br>indent AfterMarket Suppr                                                                                                    |                                                                                                    | gine, la qualité du materiel cu la durabilité                       |                                                                |
| * Numéro de pièce fai<br>Cest le numéro didestif<br>Couleur Supprime<br>Emplacement sur le v<br>Gauche<br>Amère<br>Numéro de référence<br>Numéro de référence<br>Numéro des forigins<br>Numéro Ada (origins)                                                                                                    | bicat infart av code produit fourni fart av code produit fourni wihicule Supprime DOE/OEM Supprime sert 4 classifier lies curact aut Equipment Supplier) ndent AlterMarket Supprime ro de produit supplimentai                                                                                                    |                                                                                                    | jne, la qualité du materiel ou la durabilité                        |                                                                |
| * Numéro de pièce fai<br>Cest le numéro d'adetif<br>Couteur Supprime<br>Emplacement sur le v<br>Gauche<br>Arrière<br>Numéro de référence<br>Le numéro de référence<br>Le numéro de référence<br>Numéro OES (Origin)<br>Numéro IAM (Indepen<br>Autre numéro de pièce<br>Veulle: enter un numéro<br>Marque du véhicule :                                                                                                    | bincant fart to code produit fourn fart to code produit fourn whitcule Supprimer Dictole OE/OEM Supprimer CE/OEM Supprimer al Equipment Supprimer al Equipment Supprimer co de produit supplemental Supprimer                                                                                                    |                                                                                                    | gine, la qualité du materiel cu la durabilité                       |                                                                |
| * Numéro de pièce fai<br>Crest le numéro d'adetif<br>Couleur Supprimer<br>Emplacement sur le v<br>Gauche<br>Arrière<br>Numéro de réference-<br>Le numéro de réference-<br>Le numéro de réference-<br>Numéro IAM (Indepen<br>Numéro IAM (Indepen<br>Aute numéro de pièc<br>Veallez enter un numér<br>Veallez enter un numéro<br>Marque du véhicule :<br>At Roman                                                                                                    | Ibricant Finet au code produit fourni Finet au code produit fourni Weblicule Supprimer Dictor OE/CEM Supprimer CE/CEM Supprimer CE/CEM Supprimer Lat Equipment Supplier) Indent AfterMarkety Supprimer CE Supprimer CE Actra Supprimer CE Actra CE Actra CE Act |                                                                                                    | gine, la qualité du materiel ou la durabilité                       |                                                                |
| * Numéro de piède fai<br>Cest le numéro d'identif<br>Couleur Supprime<br>Emplacement sur le v<br>Gauche<br>La Année<br>Numéro DES (Origin:<br>Numéro DES (Origin:<br>Numéro IAM (Indepen<br>Autre numéro de pièque<br>Vaulae entrer un numéro<br>Actor numéro de pièque<br>Calae<br>Autre numéro de pièque<br>Calae<br>Actor numéro de pièque<br>Calae<br>Actor numéro<br>Actor numéro<br>Actor numé | bilicat bilicat bilicat fart to code produit fourn fart to code produit fourn whilecule Supprimer DOEDEM Supprimer DOEDEM Supprimer at Classifier His Caract at Equipment Supplier) at Equipment Supplier at Attentian Supplier at Attentian Supplimentat Supprimer Capacity Code produit supplementat                                                                                                    |                                                                                                    | gine, la qualité du materiel ou la durabilité                       |                                                                |
| * Numéro de pièce fai<br>Cest le numéro d'odertif<br>Couteur Supprime<br>Emplacement sur le v<br>Gauche<br>Amère<br>Numéro de réference<br>Le numéro de réference<br>Le numéro de réference<br>Le numéro de réference<br>Muméro CES (Originu<br>Numéro IAM (Indepen<br>Autre numéro de pièce<br>Valillez entrer un numéro<br>Autre numéro de pièce<br>Valillez entrer un numéro<br>Autre numéro de pièce<br>Autre numéro de pièce<br>Autre numéro de pièce<br>Autre numéro de pièce<br>Autre numéro de pièce<br>Autre numéro de pièce<br>Autre numéro de pièce<br>Autre numéro de pièce<br>Autre numéro da pièce<br>Autre numéro de pièce<br>Autre numéro de pièce<br>Autre numéro de pièce<br>Autre numéro da pièce<br>Autre numéro da pièce<br>Autre n                                                                                                    | bincant fart to code produit fourn fart to code produit fourn whitcule Supprimer Dirocle Dirocle Diro  |                                                                                                    | jne, la qualité du materiel ou la durabilité                        |                                                                |

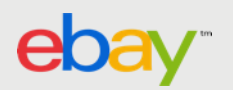

# AJOUT VIA L'OUTIL TRANSFERT DE DONNÉES

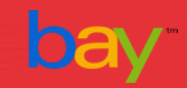

# Ajoutez des informations sur la compatibilité des pièces dans un fiche produit via l'outil Transfert de données

Utilisez les champs de relation (**Relationship** et **RelationshipDetails**) pour ajouter des informations sur la compatibilité des pièces. Ces deux champs permettent de préciser la marque, le modèle et la plateforme des véhicules utilisant les pièces que vous voulez mettre en vente.

Vous pouvez associer jusqu'à 3 000 véhicules par annonce.

Vous pouvez utiliser le champ Commentaires pour saisir des informations supplémentaires ou une restriction (par ex. « Boîte automatique uniquement ») concernant un véhicule spécifique.

Contrairement aux annonces standards, les champs de relation utilisent une structure hiérarchique par version de l'objet.

La première ligne (premier objet) contient les informations habituelles (action, titre, quantité, prix). Les lignes suivantes (version) utilisent les champs Relationship et RelationshipDetails qui contiennent les informations sur la compatibilité :

- Marque : Toyota
- Modèle : Corolla
- Plateforme : \_E11\_

| Action  | Catégorie | Relationship  | RelationshipDetails                      | Titre            | Quantité |
|---------|-----------|---------------|------------------------------------------|------------------|----------|
| Ajouter | 170583    |               |                                          | Phares halogènes | 10       |
|         |           | Compatibilité | Make=Toyota Model=Corolla Platform=_E11_ |                  |          |
|         |           | Compatibilité | Make=Toyota Model=Camry Platform=_CV1_   |                  |          |
|         |           | Compatibilité | Make=Honda Model=Pilot Type=3.5 4WD      |                  |          |

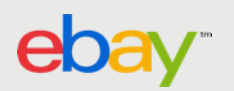

# Transfert de données – Compatibilité K-Type

Le champ RelationshipDetails comprend le numéro K-Type des véhicules avec lesquels la pièce est compatible. Ce numéro est un identifiant unique qui figure dans <u>la Liste principale des véhicules (MVL)</u>\*.

Un numéro K-Type spécifique renvoie un véhicule unique avec plusieurs entrées créées sur la page Objet pour chaque année.

| <u>Ktype</u> | <u>Marque</u> | <u>Modèl</u><br>e | <u>Version de</u><br>plateforme | <u>Type</u>      | Période de production | <u>Moteur</u>          |
|--------------|---------------|-------------------|---------------------------------|------------------|-----------------------|------------------------|
| 23177        | Fiat          | 500               | 312                             | 1.3 D Multijet   | 2007/10-2016/12       | 1 248 cc, 55 kW, 75 CV |
| 114583       | Fiat          | Panda             | 312                             | 1.3 DMultijet4x4 | 2015/04-2016/12       | 1 248 cc, 70 kW, 95 CV |

Par exemple, Ktype=23177 renvoie le véhicule suivant :

Source :http://pics.ebay.com/aw/pics/uk/pdf/file\_exchange/File\_Exchange\_Advanced\_Instructions.pdf

- Marque : Fiat
- Modèle : 500
- Plateforme : 312
- •Type : 1.3 Dmultijet
- •Période de production : 2007/10-2016/12
- Moteur : 1 248 cc, 55 kW, 75 CV

Il est donc nécessaire de préciser le K-Type 23177 dans l'outil Transfert de données comme suit :

| Action  | Catégorie | Relationship  | RelationshipDetails                          | Titre           | Quantité |
|---------|-----------|---------------|----------------------------------------------|-----------------|----------|
| Ajouter | 170583    |               |                                              | Phares au xénon | 25       |
|         |           | Compatibilité | Ktype=23177                                  |                 |          |
|         |           | Compatibilité | Ktype=114583                                 |                 |          |
|         |           | Compatibilité | Make=Fiat Model=Brava Platform=312 Year=2000 |                 |          |
|         |           |               |                                              |                 |          |

# AJOUT VIA LES API

Adopter la compatibilité des pièces à l'aide d'appels aux API eBay

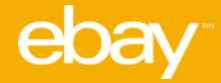

# 1. Spécifiez la compatibilité des pièces dans les fiches produit

La compatibilité des pièces est gérée par les API suivantes :

- •API Trading
- •Services produits : API Product et API Product Metadata
- •API de recherche : API Finding

Vous pouvez mettre des objets en vente en précisant la compatibilité manuellement à l'aide de la famille d'appels AddItem.

L'ajout de la compatibilité des pièces via API permet de préciser les véhicules (pour les <u>catégories incluses</u>) compatibles avec la pièce.

Saisissez les pièces sous la forme de paires nom-valeur (**Item.ItemCompatibilityList**). Il existe plusieurs façons de spécifier manuellement la compatibilité des pièces.

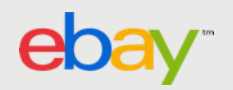

# 2. Spécifiez manuellement la compatibilité des pièces

Spécifiez manuellement la compatibilité lorsque la pièce ne correspond à aucun produit du catalogue de la catégorie dans laquelle vous voulez mettre l'objet en vente.

Les relations entre les pièces et les produits peuvent être spécifiées manuellement comme suit :

- 1. <u>Via API</u> : la relation entre la pièce et le produit est spécifiée de manière explicite.
- 2. <u>Via numéro "K-Type</u>" : un *numéro K-Type* représente un ou plusieurs véhicules utilisés comme compatibilités.

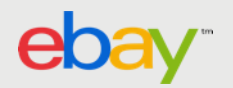

# 3. Spécifier la compatibilité des pièces manuellement via API

L'ajout de la compatibilité des pièces via API permet de préciser les véhicules (l'année, la marque et le modèle) correspondants à la pièce.

**Remarque :** les API Product et Product Metadata sont nécessaires pour déterminer les produits qui prennent en K-Type la compatibilité des pièces. De même, d'autres API sont nécessaires pour rechercher les noms et valeurs des propriétés permettant de spécifier les véhicules compatibles avec la pièce.

- 1. Effectuez un appel à **GetCategoryFeatures** pour savoir si la catégorie prend en <del>K Type</del> la compatibilité des pièces via API.
- 2. Effectuez un appel à **getCompatibilitySearchNames** dans l'API Product Metadata pour obtenir les noms de propriétés nécessaires pour détailler les compatibilités.
  - Attribuez la valeur Searchable au champ **dataset** pour récupérer les noms de propriétés permettant de rechercher les valeurs correspondantes.
  - Notez les valeurs **propertyName** dans la réponse.
  - Les valeurs **displaySequence** indiquent la hiérarchie des données. Par exemple, Moteur se situe sous Version, qui se trouve sous Modèle, etc.
- 3. Effectuez un appel à **getCompatibilitySearchValues** en utilisant les noms provenant de l'étape précédente pour créer les paires nom-valeur qui constitueront une compatibilité.

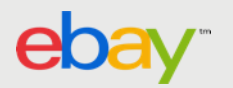

# Exemple : requête getCompatibilitySearchNames pour la catégorie 57364

<?xml version="1.0" encoding="UTF-8"?> <getCompatibilitySearchNamesRequest xmlns="http://www.ebay.com/marketplace/ marketplacecatalog/v1/services"> <categoryId>57364</categoryId> <dataset>Searchable</dataset> </getCompatibilitySearchNamesRequest>

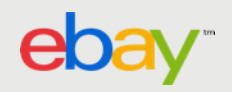

### Exemple : réponse getCompatibilitySearchNames pour la catégorie 57364 (pays: France)

<?xml version="1.0" encoding="UTF-8"?> <getCompatibilitySearchNamesResponse xsi:type= "GetProductSearchNamesResponse" xmlns:xsi="http://www.w3.org/2001/XMLSchema-instance" xmlns="http://www.ebay.com/ marketplace/marketplacecatalog/v1/services"> <ack>Success</ack> <version>1.6.0</version> <timestamp>2016-09-26T13:44:38.680Z </timestamp> <categoryId>57364</categoryId> <properties> <propertyName> <propertyName>FR\_Make</propertyName> <propertyNameMetadata> <displaySequence>1</displaySequence> </propertyNameMetadata> <propertyDisplayName>Marque</propertyDisplayName> </propertyName> <propertyName> <propertyName>FR Model</propertyName> <propertyNameMetadata> <displaySequence>2</displaySequence> </propertyNameMetadata> <propertyDisplayName>Modèle</propertyDisplayName> </propertyName> <propertyName> <propertyName>FR\_Platform</propertyName> <propertyNameMetadata> <displaySequence>3</displaySequence> </propertyNameMetadata> <propertyDisplayName>Plateforme</propertyDisplayName>

</propertyName> </propertyName>

#### <propertyName>

<propertyName>FR\_Type</propertyName> <propertyNameMetadata> <displaySequence>4</displaySequence> </propertyNameMetadata> <propertyDisplayName>Version</propertyDisplayName> </propertyName> <propertyName> <propertyName>Production Period</propertyName> <propertyNameMetadata> <displaySequence>5</displaySequence> </propertyNameMetadata> <propertyDisplayName>Année</propertyDisplayName> </propertyName> <propertyName> <propertyName>FR\_Engine</propertyName> <propertyNameMetadata> <displaySequence>6</displaySequence> </propertyNameMetadata> <propertyDisplayName>Moteur</propertyDisplayName> </propertyName> <dataset>Searchable</dataset> </properties> </getCompatibilitySearchNamesResponse>

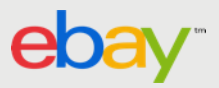

# 3. Spécifiez la compatibilité des pièces manuellement via API (suite)

Pour mettre un objet en vente en spécifiant la compatibilité via API, vous devez utiliser des valeurs **FR\_Platform**, **FR\_Make** et **\_Model** valides pour une API spécifique. Vous pouvez également inclure les valeurs IT\_type, Production Period et IT\_Engine.

- 1. Effectuez un appel à **getCompatibilitySearchValues** pour récupérer les valeurs de recherche de compatibilité pour **FR\_Make**.
- Effectuez l'appel pour récupérer les valeurs de recherche de compatibilité pour FR\_Make (voir l'exemple suivant). Utilisez un filtre de propriété pour FR\_Make afin de récupérer les modèles d'une marque spécifique (voir l'exemple suivant).
- Effectuez l'appel pour récupérer les valeurs de recherche de compatibilité pour FR\_Platform.
   Vous pouvez également effectuer l'appel pour récupérer les valeurs de recherche de compatibilité pour IT\_Type et IT\_Engine.

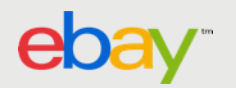

# Exemple : requête getCompatibilitySearchValues pour FR\_Make («Marques»)

<?xml version="1.0" encoding="UTF-8"?> <getCompatibilitySearchValuesRequest xmlns="http://www.ebay.com/marketplace/ marketplacecatalog/v1/services"> <categoryId>57364</categoryId> <listFormatOnly>true</listFormatOnly> <propertyName>FR\_Make</propertyName> </getCompatibilitySearchValuesRequest>

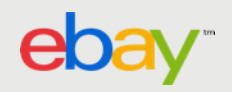

## Exemple : **réponse** getCompatibilitySearchValues pour FR\_Makes («Marques»)

| <getcompatibilitysearchvaluesresponse< th=""><th><propertyvalues></propertyvalues></th></getcompatibilitysearchvaluesresponse<> | <propertyvalues></propertyvalues>    |
|----------------------------------------------------------------------------------------------------|--------------------------------------|
| xmlns="http://www.ebay.com/marketplace/marketplacecatalog/v1/se                                                                 | <propertyname>FR_Make</propertyname> |
| rvices">                                                                                                    | <value></value>                      |
| <ack>Success</ack>                                                                                                    | <text></text>                        |
| <version>1.6.0</version>                                                                                                    | <value>Aixam</value>                 |
| <timestamp>2016-09-26T13:50:36.711Z</timestamp>                                                                                 |                                      |
| <metadataversion>0</metadataversion>                                                                                            |                                      |
| <propertyvalues></propertyvalues>                                                                                               |                                      |
| <propertyname>FR_Make</propertyname>                                                                                            | <propertyvalues></propertyvalues>    |
| <value></value>                                                                                                    | <propertyname>FR_Make</propertyname> |
| <text></text>                                                                                                    | <value></value>                      |
| <value>AC</value>                                                                                                    | <text></text>                        |
|                                                                                                    | <value>Alfa Romeo</value>            |
|                                                                                                    |                                      |
|                                                                                                    |                                      |
| <propertyvalues></propertyvalues>                                                                                               |                                      |
| <propertyname>FR_Make</propertyname>                                                                                            | <propertyvalues></propertyvalues>    |
| <value></value>                                                                                                    | <propertyname>FR_Make</propertyname> |
| <text></text>                                                                                                    | <value></value>                      |
| <value>Acura</value>                                                                                                    | <text></text>                        |
|                                                                                                    | <value>Alpina</value>                |
|                                                                                                    |                                      |
|                                                                                                    |                                      |
|                                                                                                    |                                      |

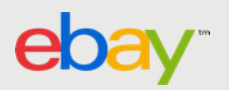

# Exemple : réponse getCompatibilitySearchValues pour FR\_Makes (suite)

<propertyValues> <propertyValues> <propertyName>FR Make</propertyName> <value> <value> <text> <text> <value>Anadol</value> </text> </text> </value> </value> </propertyValues> <propertyValues> <propertyName>FR\_Make</propertyName> <value> <value> <text> <text> <value>ARO</value> </text> </text> </value> </value> </propertyValues> <propertyValues> <propertyName>FR\_Make</propertyName> <value> <text> <value>Artega</value> </text> </value> </propertyValues>

<propertyValues> <propertyName>FR\_Make</propertyName> <value> <text> <value>Auto Union</value> </text> </value> </propertyValues> <propertyValues> <propertyName>FR\_Make</propertyName> <value> <text> <value> Autobianchi</value> </text> </value> </text> </value> </text> </value> </text> </arron of the text of the text of text of the text of text of t

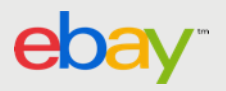

Exemple : **requête** getCompatibilitySearchValues pour les modèles avec filtre de propriété pour FR\_Make

```
<?xml version="1.0" encoding="UTF-8"?>
<getCompatibilitySearchValuesRequest xmlns="http://www.ebay.com/marketplace/
marketplacecatalog/v1/services">
<categoryId>33707</categoryId>
<propertyFilter>
<propertyName>FR_Make</propertyName>
<value>
<text>
<value>
</text>
</value>
</text>
</value>
</text>
</value>
</text>
</value>
</text>
</repropertyFilter>
<listFormatOnly>true</listFormatOnly>
<propertyName>FR_Model</propertyName>
</getCompatibilitySearchValuesRequest>
```

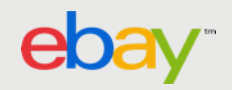

# 3. Spécifiez la compatibilité des pièces manuellement via API (suite)

4. Mettez votre pièce en vente avec une liste **ItemCompatibilityList** comportant des paires nom-valeur (par ex. *FR\_Platform* et 025A, *FR\_Make* et *Honda*, *FR\_Model* et 1coupe) décrivant les compatibilités.

La liste ItemCompatibilityList suivante peut être utilisée avec tous les appels de la famille **AddItem**, y compris **ReviseItem** et les appels pour le format Prix fixe.

**Remarque :** si **ItemCompatibilityList** comprend une valeur **Compatibility** avec une combinaison de paires nom-valeur incorrecte, la compatibilité non valide sera signalée dans le nœud **Errors** de la réponse.

Si **ItemCompatibilityList** comprend au moins une valeur **Compatibility** valide, l'appel aboutira et l'annonce inclura toutes les compatibilités valides. Si **ItemCompatibilityList** ne comprend aucune valeur **Compatibility** valide, l'appel échouera.

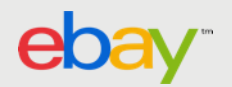

# Exemple : ItemCompatibilityList

| <item></item>                                                            |
|--------------------------------------------------------------------------|
| <itemcompatibilitylist></itemcompatibilitylist>                          |
| <compatibility></compatibility>                                          |
| <namevaluelist></namevaluelist>                                          |
| <name>FR_Platform</name>                                                 |
| <value>025A</value>                                                      |
|                                                                          |
| <namevaluelist></namevaluelist>                                          |
| <name>FR_Make</name>                                                     |
| <value>Honda</value>                                                     |
|                                                                          |
| <namevaluelist></namevaluelist>                                          |
| <name>FR_Model</name>                                                    |
| <value>1</value>                                                         |
|                                                                          |
| <compatibilitynotes>Fits for all types and engines.</compatibilitynotes> |
|                                                                          |
|                                                                          |

<Compatibility> <NameValueList> <Name>FR Platform</Name> <Value>024A</Value> </NameValueList> <NameValueList> <Name>FR Make</Name> <Value>Honda</Value> </NameValueList> <NameValueList> <Name>FR Model</Name> <Value>1</Value> </NameValueList> <CompatibilityNotes>Fits for all types and engines.</CompatibilityNotes> </Compatibility> </ItemCompatibilityList> </ltem>

#### <ltem>

<ItemCompatibilityList> <Compatibility> <NameValueList> <Name>FR Platform</Name> <Value>100, 101, 102, 103</Value> </NameValueList> <NameValueList> <Name>FR\_Make</Name> <Value>Honda</Value> </NameValueList> <NameValueList> <Name>FR Model</Name> <Value>TL</Value> </NameValueList> <CompatibilityNotes>Fits for all types and engines.</CompatibilityNotes </Compatibility>

<Compatibility> <NameValueList> <Name>FR Platform</Name> <Value>105</Value> </NameValueList> <NameValueList> <Name>FR\_Make</Name> <Value>Honda</Value> </NameValueList> <NameValueList> <Name>FR Model</Name> <Value>100 Autobus</Value> </NameValueList> <CompatibilityNotes>Fits for all types and engines.</CompatibilityNotes> </Compatibility> </ltemCompatibilityList> </ltem>

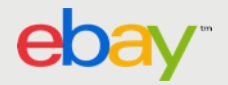

## 4. Spécifier la compatibilité des pièces manuellement par numéro K Type

Les sites eBay Australie, Allemagne, Royaume-Uni, Italie et France (dont les codes sont respectivement 15, 77, 3,101 et 71) permettent d'indiquer manuellement la compatibilité des pièces à l'aide d'un numéro de spécification de véhicule K-Type (par ex. 25456).

Le numéro K-Type permet de spécifier la compatibilité d'un véhicule avec la plus grande précision. Ce numéro comprend la compatibilité correspondante pour *la marque*, *le modèle*, *la plateforme*, *le type*, *le moteur* et la *période de production* du véhicule.

Par exemple, les informations suivantes sont contenues dans le numéro K-Type 25456 :

- Marque : Audi (IT\_Make)
- Modèle : A4 (IT\_Model)
- Plateforme : 8k2 (IT\_Platform)
- Type : 1.8 TFSI (IT\_Type)
- Moteur (kW/CV/cc) : 88/120/1798 (IT\_Engine)
- Période de production : 2008/01- (années 2008, 2009, 2010 et 2011) (période de production)

Remarque : un numéro KType correspond généralement à une période de production spécifique (période pendant laquelle le véhicule a été fabriqué). Si, par exemple, la période de production s'étend sur 3 ans, la compatibilité équivaut à 3 par rapport au nombre maximum de compatibilités autorisé. **GetItem** renvoie **ItemCompatibilityCount**. Le résultat permet de contrôler le nombre de compatibilités spécifiées pour un objet. Il est important d'intégrer un compteur dans votre application pour empêcher les vendeurs de spécifier plus de compatibilités que le nombre maximum autorisé par objet.

Une requête AddItem échouera si le nombre de compatibilités indiquées dépasse le nombre maximum autorisé.

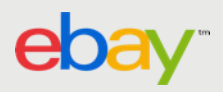

# 4. Spécifiez la compatibilité des pièces manuellement par numéro K-Type

Pour spécifier manuellement la compatibilité des pièces à l'aide d'un numéro K-Type :

1. Identifiez le numéro K-Type correspondant aux véhicules avec lesquels la pièce es compatible.

K-Type est un système de numérotation de spécification des véhicules mis au point par **TecDo** Informations Systems. Pour en savoir plus sur TecDoc et le système de numérotation K-Type consultez le <u>portail TecDoc</u>.

 Mettez votre pièce en vente avec une liste ItemCompatibilityList comportant des paire nom-valeur pour chaque numéro de véhicule K-Type applicable.

L'exemple de liste **ItemCompatibilityList** suivant peut être utilisé avec tous les appels de la famille **AddItem**, y compris **ReviseItem** et les appels pour le format Prix fixe. Attribuez au champ **Name** la valeur "Ktype" (la valeur n'est pas sensible à la casse), et au champ **Value** le numéro K Type correspondant.

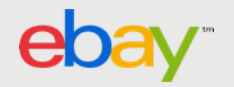

## 4. Spécifiez la compatibilité des pièces à l'aide d'un numéro K-Type

<ItemCompatibilityList> <Compatibilité> <NameValueList> <Name>KType</Name> <Value>27959</Value> </NameValueList> <CompatibilityNotes>Ajoutez vos commentaires ici.</CompatibilityNotes> </Compatibilité> </ItemCompatibilityList>

Remarque : si la liste **ItemCompatibilityList** comprend une valeur **Compatibility** avec une combinaison de paires nom-valeur incorrecte, la compatibilité non valide sera signalée dans le nœud Errors de la réponse.

Toutefois, si **ItemCompatibilityList** comprend au moins une valeur **Compatibility** valide, l'appel aboutira et l'annonce inclura toutes les compatibilités valides.

Si ItemCompatibilityList ne comprend aucune valeur Compatibility valide, l'appel échouera.

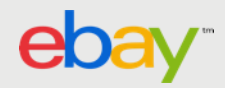

# 5. Modifiez la compatibilité des pièces pour un objet

Si vous avez mis un objet en vente dans une catégorie prenant en K-Type la spécification de la compatibilité via API, vous pouvez ajouter ou supprimer des compatibilités.

<u>Remarque</u> : vous ne pouvez ni ajouter ni supprimer de compatibilités pour des objets mis en vente avec un produit.

#### Ajouter des compatibilités

Pour ajouter des compatibilités, effectuez un appel à **Reviseltem** (ou effectuez un appel de modification similaire prenant en charge la compatibilité des pièces), puis indiquez les nouvelles compatibilités avec **Item.ItemCompatibilityList**.

Les doublons de compatibilités (Item.ItemCompatibilityList.Compatibility) sont ignorés.

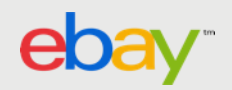

## Requête Reviseltem pour ajouter une compatibilité

<?xml version="1.0" encoding="utf-8"?> <ReviseItemRequest xmlns="urn:ebay:apis:eBLBaseComponents"> <RequesterCredentials> <eBayAuthToken>ABC...123</eBayAuthToken> </RequesterCredentials> <ltem> <ltemID>110045128198</ltemID> <ItemCompatibilityList> <Compatibility> <NameValueList> <Name>FR Platform</Name> <Value>100, 101, 102, 103</Value> </Name\/aluel\_ist> <NameValueList> <Name>IFR Make</Name> <Value>Honda</Value> </NameValueList> <NameValueList> <Name>FR Model</Name> <Value>TL</Value> </NameValueList> <CompatibilityNotes>Fits for all types and engines.</CompatibilityNotes> </Compatibility>

<Compatibility> <NameValueList> <Name>FR\_Platform</Name> <Value>105</Value> </NameValueList> <NameValueList> <Name>FR\_Make</Name> <Value>Honda</Value> </NameValueList> </Compatibility> </ItemCompatibilityList> </Item> </ReviseItemRequest>

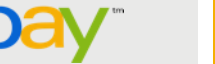

# 6. Supprimez une compatibilité individuelle

Pour supprimer une compatibilité, effectuez un appel à **Reviseltem** (ou effectuez un appel de modification similaire prenant en charge la compatibilité des pièces), puis indiquez la compatibilité à supprimer. Ajoutez l'argument Delete avec la valeur True dans la compatibilité.

Requête ReviseItem pour supprimer une compatibilité

```
<?xml version="1.0" encoding="utf-8"?>
<ReviseItemRequest xmlns="urn:ebay:apis:eBLBaseComponents">
<RequesterCredentials>
<eBayAuthToken>ABC...123</eBayAuthToken>
</RequesterCredentials>
<ltem>
<ltemID>110045128198</ltemID>
<ltemCompatibilityList>
<ReplaceAll>true</ReplaceAll>
</ltemCompatibilityList>
```

</ReviseItemRequest>

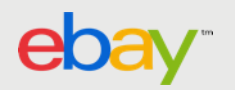

# 7. Récupérez la compatibilité des pièces mises en vente

Lorsqu'un objet est mis en vente avec des informations sur la compatibilité des pièces, ces compatibilités sont affichées sur le site eBay sous l'onglet Compatibilité de la page objet. Cela permet aux acheteurs de vérifier les compatibilités avant de commander l'objet.

Lorsque des objets sont mis en vente avec la compatibilité pièces spécifiée via API (manuellement ou avec un produit), le tableau est rempli automatiquement avec les compatibilités applicables : soit celles qui correspondent aux critères de recherche de l'acheteur, soit une liste complète et paginée de compatibilités.

Les objets mis en vente avec la compatibilité par spécification permettent de rechercher les compatibilités à partir des menus déroulants *FR\_Platform*, *FR\_Make* et *FR\_Model*.

|                                                                                                    | dana la ca                                       | unbannud                          | I such the day of the day of the                                                       |                                                                                                    |                       |  |  |  |
|----------------------------------------------------------------------------------------------------|--------------------------------------------------|-----------------------------------|----------------------------------------------------------------------------------------|----------------------------------------------------------------------------------------------------|-----------------------|--|--|--|
| eller assumes all responsibility for this listing.<br>Ve found 3 vehicle(s) that are compatible with this item. |                                                  |                                   |                                                                                        | Recherche d'objets par compatibilité (l'image ci-dessous illustre des pièces pour voitures et camions sur le site eBay États-Unis) |                       |  |  |  |
|                                                                                                    |                                                  |                                   | Model                                                                                  |                                                                                                    |                       |  |  |  |
| ear                                                                                                    | Make                                             |                                   |                                                                                        |                                                                                                    |                       |  |  |  |
| ear<br>2008                                                                                                    | BMW                                              |                                   | M3 Go Cle                                                                              | or all                                                                                                    |                       |  |  |  |
| ear<br>2008<br>This it<br>Year                                                                                  | Make<br>BMW<br>em fits all<br>Make               | vehicles li:<br>Model             | M3 • Go Ck<br>sted in this table<br>Trim                                               | er all<br>Engine                                                                                                    | Notes                 |  |  |  |
| ear<br>2008<br>This it<br>Year<br>2008                                                                          | Make<br>BMW<br>em fits all<br>Make<br>BMW        | vehicles lis<br>Model<br>M3       | M3 Go Cle<br>sted in this table<br>Trim<br>Base Convertible 2-Door                     | Engine<br>4.0L 3999CC V8 GAS DOHC Naturally Aspirated                                                                              | Notes                 |  |  |  |
| ear<br>2008<br>This ib<br>Year<br>2008<br>2008                                                                  | Make<br>BMW<br>em fits all<br>Make<br>BMW<br>BMW | Vehicles lis<br>Model<br>M3<br>M3 | M3 Go Ck<br>sted in this table<br>Trim<br>Base Convertible 2-Door<br>Base Coupe 2-Door | Engine<br>4.0L 3999CC V8 GAS DOHC Naturally Aspirated<br>4.0L 3999CC V8 GAS DOHC Naturally Aspirated                               | Notes<br>View<br>View |  |  |  |

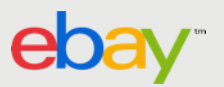

# 7. Récupérez les compatibilités des pièces mises en vente avec la compatibilité spécifiée via API

Pour récupérer les compatibilités des pièces mises en vente avec la compatibilité spécifiée manuellement via API, effectuez un appel à **GetItem** avec la valeur True définie pour le champ IncludeItemCompatibilityList.

**Remarque :** les requêtes **GetItem** ne renvoient pas d'informations de compatibilité pour les objets mis en vente avec un numéro K-Type.

# Requête Getitem contenant les compatibilités de l'objet <?xml version="1.0" encoding="utf-8"?> <GetitemRequest xmlns="urn:ebay:apis:eBLBaseComponents"> <RequesterCredentials> <eBayAuthToken>AVC...123</eBayAuthToken> </RequesterCredentials> <ErrorLanguage>en\_FR <Version>663 <td

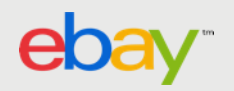

# Réponse GetItem affichant les compatibilités

<GetItemResponse xmIns="urn:ebay:apis:eBLBaseComponents"> <Timestamp>2010-04-28T05:12:43.380Z</Timestamp> <Ack>Success</Ack> <Version>665</Version> <Build>E665\_CORE\_BUNDLED\_11079705\_R1</Build> <Item>

ltemID>110045056625</ltemID>

<ItemCompatibilityList> <Compatibility> <NameValueList> <Name>FR\_Platform</Name> <Value>200</Value> </NameValueList> <NameValueList> <Name>FR\_Make</Name> <Value>Ford</Value> </NameValueList>

<NameValuel ist> <Name>FR\_Model</Name> <Value>F-150</Value> </NameValueList> <NameValueList> <Name>FR\_Type</Name> <Value>Harley-Davidson Edition Crew Cab Pickup 4-Door</Value> </NameValueList> <NameValueList> <Name>FR Engine</Name> <Value>5.4L 330Cu. In. V8 GAS SOHC Naturally Aspirated</Value> </NameValueList> <NameValueList/> <CompatibilityNotes>Relation Per Car Quantity:1<br></CompatibilityNotes> </Compatibility>

</ltemCompatibilityList> </ltem> </GetItemResponse>

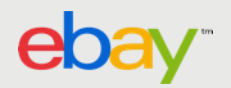

. . .

# AJOUT VIA TURBO LISTER

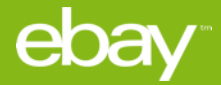

1. Pour ajouter des pièces et des informations sur la compatibilité, créez une nouvelle fiche produit dans la fenêtre "Créer un objet" puis sélectionnez une catégorie

| Title and Category 2 To Custon                                                                                                    | ze Selling Format (?) 💿 Customize                                   |
|----------------------------------------------------------------------------------------------------|---------------------------------------------------------------------|
| Title                                                                                                    | Auction                                                             |
| × (                                                                                                    | Start Price Reserve Price                                           |
| Subtitle                                                                                                    | C) \$                                                               |
|                                                                                                    | Buy It Now Price                                                    |
| Category                                                                                                    | \$                                                                  |
| 170583> eBay Motors > Parts & Accessories > Car & Truck Parts > Parts Test Category Select Select                                     | Quantity Duration                                                   |
| 2nd Category                                                                                                    | 1 7 days 💌                                                          |
| - Select                                                                                                    | Private Listing                                                     |
| Store Category 2nd Store Category                                                                                                    | Keep bidders' User IDs from being displayed to everyone             |
| Other None                                                                                                    | Donate Percentage of Sale                                           |
| Dataile                                                                                                    | No nonprofit selected                                               |
| uetans                                                                                                    |                                                                     |
| We may have product details in our catalog to add to your listing. Using Product Details will help buyers more easily find your item. | Eux Format                                                          |
| Search Part Number or Keyword                                                                                                    | ) Listing Ungrades (2)                                              |
| Dan Sperifice                                                                                                    |                                                                     |
| Enter specifics about your item here to help buyers find your listing Edit                                                            | Value Pack                                                          |
| Compatibility                                                                                                    |                                                                     |
| Compatibilities not specified Edit                                                                                                    | Gallery Plus                                                        |
|                                                                                                    | Picture Pack Show as gift                                           |
| Pictures and Description (2)   Custon                                                                                                 | 20 Bold                                                             |
| Pictures (Recommended size: Pictures should be at least 1000 pixels wide or long.)                                                    | Border                                                              |
|                                                                                                    | ► Highlight                                                         |
| Click to Click to Click to Click to Click to Click to Click to Click to Click to Click to Click to Click to                           | Listing Upgrades                                                    |
| inserta inserta inserta inserta inserta inserta inserta inserta inserta inserta inserta inserta inserta inserta                       |                                                                     |
|                                                                                                    | Shipping Options (?) (*) Customize                                  |
|                                                                                                    | Domestic Shipping                                                   |
| Description                                                                                                    | Flat - Same cost to all buyers                                      |
| Description Builder                                                                                                    | Domestic Services Cost                                              |
|                                                                                                    | select a shipping service                                           |
|                                                                                                    | Select a Shipping Service                                           |
|                                                                                                    | Select a Shipping Service                                           |
|                                                                                                    | Local Pickup                                                        |
|                                                                                                    | Buyers can pick up the item from you                                |
|                                                                                                    | Cost                                                                |
|                                                                                                    | \$0                                                                 |
|                                                                                                    | Combined Shipping Discounts                                         |
|                                                                                                    | Apply my flat shipping rule                                         |
|                                                                                                    | Appry my promotional shipping rule.                                 |
|                                                                                                    | Domestic Handling Time                                              |
|                                                                                                    | Select a time period                                                |
|                                                                                                    | Domestic Options                                                    |
|                                                                                                    | Domestic Handling Time: Not specified; Get it Fast: No              |
|                                                                                                    | International Shipping                                              |
|                                                                                                    | Flat - Same cost to all buyers                                      |
|                                                                                                    | International Services Cost                                         |
| Description Builds                                                                                                    | Select a Shipping Service                                           |
| In other density a second                                                                                                    | Select a Shipping Service 💌 💲                                       |
| Inventory Information 🧷 🛞 🛈 Custon                                                                                                    | 28 Select a Shipping Service                                        |
| Custom Label                                                                                                    |                                                                     |
| LUSCONT LADEL                                                                                                    | Exclude Shipping Locations                                          |
|                                                                                                    | From the clobal excluded countries in My eBay,     Edit preferences |
|                                                                                                    | From the excluded countries just for this listing.     Edit         |
|                                                                                                    |                                                                     |
|                                                                                                    | Apply my flat shipping Discounts                                    |
|                                                                                                    | Apply my promotional shipping rule.                                 |
|                                                                                                    | Edit rules                                                          |
|                                                                                                    | International Options                                               |
|                                                                                                    | Additional Ship To Locations: Not specified                         |
|                                                                                                    | Item Location<br>7IP Code: 84020                                    |
|                                                                                                    | Sales Tax                                                           |
|                                                                                                    | Do not charge sales tax                                             |
|                                                                                                    | Shipping Options                                                    |
|                                                                                                    |                                                                     |
|                                                                                                    | Payment Methods (2) ( Customize                                     |

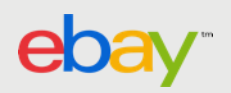

2. Après avoir sélectionné une catégorie, sélectionnez l'option "Spécifier manuellement les pièces et les informations sur la compatibilité"

| Title and Category (2) 🕢 Customize                                                          | Selling Format                                                           | ② 	 Customize    |
|---------------------------------------------------------------------------------------------|--------------------------------------------------------------------------|------------------|
| Title                                                                                       | Auction                                                                  |                  |
| ACDelco 15-4524 New Clutch Col                                                              | Start Price Percente Price                                               |                  |
| Subtitle                                                                                    | starc Price Reserve Price                                                | 7                |
|                                                                                             | Buy It Now Price                                                         |                  |
| Category                                                                                    | \$                                                                       |                  |
| 170583> eBay Motors > Parts & Accessories > Car & Truck Parts > Parts Test Category  Select | Quantity Duration                                                        |                  |
| 2nd Eategory                                                                                | 1 7 days 💌                                                               |                  |
| ▼ Select                                                                                    | Private Listing                                                          |                  |
| Store Category 2nd Store Category                                                           | Keep bidders' User IDs from being displayed to everyone                  |                  |
| Other Vione V                                                                               | Denote Deventure of Colo                                                 |                  |
| Detaile (2)                                                                                 | No nonprofit selected                                                    |                  |
| Product Details Info                                                                        |                                                                          | Edit Format      |
| ACDECki ACDEkki 15-4524 New Clutch Coli; 15-4524; Compatibility is available Edit           | Listing Demodes                                                          |                  |
| Item Specifics<br>Z - Test Parts: ACDelco; -; -; 15-4524; ; ; ; Edit                        | Listing upgrades                                                         | U                |
|                                                                                             | Value Pack Combine Gallery Plus, Subtitle, and Listing Designer and rece | ive a discount!  |
| Pictures and Description 2 (2) (*) Customize                                                |                                                                          |                  |
| Pictures (Recommended size: Pictures should be at least 1000 pixels wide or long.)          | Gallery Plus Eeatured Plus                                               |                  |
|                                                                                             | Picture Pack     Show as gift                                            |                  |
| Gick to Gick to Gick to Gick to Gick to Gick to Gick to Gick to Gick to Gick to             | Bold                                                                     |                  |
| inserta inserta inserta inserta inserta inserta inserta inserta inserta inserta             | Border                                                                   |                  |
| picture picture picture picture picture picture picture picture picture                     | Highlight                                                                |                  |
|                                                                                             |                                                                          | Listing Upgrades |
| Description                                                                                 | del andre de alteres                                                     |                  |
|                                                                                             | Shipping Uptions                                                         | (7) 🐨 Customize  |
| > Description Builder                                                                       | Domestic Shipping                                                        |                  |
|                                                                                             | Flat - Same cost to all buyers                                           |                  |
|                                                                                             | Domestic Services Cost                                                   |                  |
|                                                                                             | Select a Shipping Service                                                |                  |
|                                                                                             | Select a Shipping Service 💌 💲                                            |                  |
|                                                                                             | Select a Shipping Service                                                |                  |
|                                                                                             | Local Dickup                                                             |                  |
|                                                                                             | Distance can nick up the item from you                                   |                  |
|                                                                                             | Cost                                                                     |                  |
|                                                                                             | 10                                                                       |                  |
|                                                                                             | 30                                                                       |                  |
|                                                                                             | Combined Shipping Discounts                                              |                  |
|                                                                                             | Apply my flat shipping rule                                              |                  |
|                                                                                             | Edit rules                                                               |                  |
|                                                                                             | Demostic Handling Time                                                   |                  |
|                                                                                             | Select a time period                                                     |                  |
|                                                                                             | Domestic Ontions                                                         |                  |
| v                                                                                           | Domestic Handling Time: Not specified; Get it Fast: No                   |                  |
| Include additional Prefiled Item Information. View                                          | International Shipping                                                   |                  |
| Include stock photo                                                                         | Flat - Same cost to all buyers                                           |                  |
| Description Builder                                                                         | International Services Cost                                              |                  |
|                                                                                             | Select a Shipping Service 💌 💲                                            |                  |
| Inventory Information 2 (2)  Customize                                                      | Select a Shinning Service                                                |                  |
| Fuetom Label                                                                                |                                                                          |                  |
| ▼                                                                                           | Select a Shipping Service                                                |                  |
|                                                                                             | Exclude Shipping Locations                                               |                  |
|                                                                                             | Exclude countries you don't ship to:                                     |                  |
|                                                                                             | From the global excluded countries in My eBay.                           | t preferences    |
|                                                                                             | <ul> <li>From the excluded countries just for this listing.</li> </ul>   | Edit             |
|                                                                                             | Combined Shipping Discounts                                              |                  |
|                                                                                             | Apply my flat shipping rule                                              |                  |
|                                                                                             | Apply my promotional shipping rule.                                      |                  |
|                                                                                             | Controles                                                                |                  |
|                                                                                             | International Options<br>Additional Ship To Locations: Not specified     |                  |
|                                                                                             | Item Location                                                            |                  |
|                                                                                             | 28* Code: 84020<br>Sales Tax                                             |                  |
|                                                                                             | Do not charge sales tax                                                  | Shipping Options |
|                                                                                             |                                                                          |                  |
|                                                                                             | Payment Methods                                                          | (2) 	 Customize  |

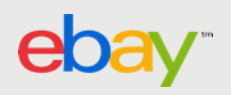

# 3. Spécifiez manuellement les pièces et les informations sur la compatibilité

Après avoir cliqué sur **Suivant** dans la fenêtre **Sélectionner une catégorie**, vous serez redirigé vers la fenêtre intitulée **Spécifier la compatibilité des pièces**.

1. Dans la fenêtre **Spécifier la compatibilité des pièces**, utilisez les menus déroulants pour sélectionner les caractéristiques prédéfinies des véhicules qui utilisent la pièce (marque, modèle, période de production, plateforme, moteur). Il n'est pas nécessaire de définir tous les paramètres. Cependant, plus vous précisez de paramètres, plus les acheteurs trouveront facilement vos annonces.

2. Cliquez sur Ajouter. Ajoutez au moins 2 compatibilités.

3. Pour ajouter des commentaires sur les compatibilités qui ne sont pas décrites par les champs (boîte de vitesses automatique, conduite à gauche uniquement, etc), cliquez avec le bouton droit de la souris sur le champ **Commentaires**, puis sélectionnez **Ajouter un commentaire**. Saisissez une description dans la fenêtre **Commentaires** sur la compatibilité, puis cliquez sur OK.

4. Une fois que vous avez ajouté toutes les informations sur la compatibilité, cliquez sur **Suivant** pour ajouter d'autres informations sur le produit à l'aide des caractéristiques de l'objet.

Ajoutez les caractéristiques de l'objet appropriées à l'aide des menus déroulants et des champs. Cliquez sur **Terminé** pour revenir au formulaire de **création d'une annonce**.

5. Saisissez le reste des informations de l'objet, puis cliquez sur Enregistrer.

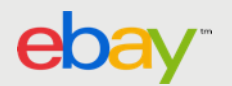

# 4 .Spécifiez manuellement les informations sur la compatibilité

| Create New Item                                              |                                                                                                    |                                              |                           |                  |                |                   |             |                                 |                    |
|--------------------------------------------------------------|----------------------------------------------------------------------------------------------------|----------------------------------------------|---------------------------|------------------|----------------|-------------------|-------------|---------------------------------|--------------------|
|                                                              |                                                                                                    |                                              |                           |                  |                |                   |             | eBay Site eB                    | ay U.S.            |
|                                                              |                                                                                                    |                                              |                           |                  | ^              |                   |             |                                 | <u> </u>           |
| Title and Category                                           |                                                                                                    |                                              |                           | ?                | 🛨 Customize    | Selling Format    |             |                                 | (?) 🛨 Customize    |
| Title                                                        | Turbo Lister                                                                                                    |                                              |                           |                  |                |                   | $\times$ ]- |                                 |                    |
| Subtitle                                                     | Specify Parts (                                                                                                    | Compatibility                                |                           |                  |                |                   | ?           | Reserve Price                   | - I                |
|                                                              | Match your part to all of the vehicles it fits without length restriction of titles! Enter vehicle information in the fields below, then confirm or refine the results in the list that your selections will create. Please be sure to specify atleast one compatible vehicle. |                                              |                           |                  |                |                   |             | L <del>P</del>                  |                    |
| Category                                                     | Vear                                                                                                    | Make                                         | Model                     | Trim             | Fogine         |                   |             |                                 |                    |
| 170583> eBay Motors > Parts & Accessories > Car & Tru        | 1996                                                                                                    | ▼ Honda                                      | Accord                    | ▼ EX-R           | 2.7L 2675      | SCC V 🔽           |             | Duration                        |                    |
| 2nd Category                                                 | Add                                                                                                    | Reset                                        |                           |                  |                |                   |             | 7 days 💌                        |                    |
|                                                              |                                                                                                    |                                              |                           |                  |                |                   | o be        | ing displayed to everyone       |                    |
| Store Lategory                                               | Buyers searching for                                                                                                    | <b>specified</b><br>In the following vehicle | s will find your listing. |                  |                |                   |             | nig dispid) Web o roi ( orio    |                    |
|                                                              | Delete Compati                                                                                                    | bilities 🛗 Add Note                          | e                         |                  |                |                   | - FSa       | le                              |                    |
| Details                                                      | Year                                                                                                    | Make                                         | Model                     | Trim             | Engine         | Notes             | <u> </u>    |                                 |                    |
| 3 We may have product details in our catalog to add to       | 2001                                                                                                    | Honda                                        | Civic                     | DX Coupe 2-Door  | 1.7L 1668CC I4 | 4 G all terrain   | <b></b>     |                                 | Edit Format        |
| Search Part Number or Keyword                                | 2000                                                                                                    | Honda                                        | Civic                     | CX Hatchback 3-D | 1.6L 1590CC I4 | 4 G               |             |                                 |                    |
|                                                              | 1999                                                                                                    | Honda                                        | Civic                     | DX Sedan 4-Door  | 1.6L 1590CC I4 | 4 G               |             |                                 | ?                  |
| Item Specifics                                               | 1998                                                                                                    | Honda                                        | Accord                    | LX Coupe 2-Door  | 3.0L 2997CC V  | 6 G               |             |                                 |                    |
| Enter specifics about your item here to help buyers find you | 1997                                                                                                    | Honda                                        | Accord                    | EX Sedan 4-Door  | 2.2L 2156CC I4 | 4 G               | title.      | and Listing Designer and receiv | e a discount!      |
| Compatibility                                                | 1996                                                                                                    | Honda                                        | Accord                    | EX-R             | 2.7L 2675CC V  | 6 G               |             |                                 |                    |
| Compatibilities not specified                                |                                                                                                    |                                              |                           |                  |                |                   |             | Featured Plus                   |                    |
|                                                              |                                                                                                    |                                              |                           |                  |                |                   |             | Show as gift                    |                    |
| Pictures and Description                                     |                                                                                                    |                                              |                           |                  |                |                   |             | <b>_</b>                        |                    |
| Pictures (Recommended size: Pictures should be at least 10   |                                                                                                    |                                              |                           |                  |                |                   |             |                                 |                    |
|                                                              |                                                                                                    |                                              |                           |                  |                |                   |             |                                 |                    |
| Click to Click to Click to Click to                          | ·                                                                                                    |                                              |                           |                  |                |                   |             |                                 | Listing Upgrades   |
| picture picture picture picture                              | Previous                                                                                                    | ;                                            |                           | Next             | Done           | Cancel            |             |                                 |                    |
|                                                              |                                                                                                    |                                              |                           |                  |                |                   |             |                                 | ? 📀 Customize      |
|                                                              | Domestic Shipping                                                                                                    |                                              |                           |                  |                |                   |             |                                 |                    |
| Flat - Same cost to all                                      |                                                                                                    |                                              |                           |                  |                | iyers             | ▼           |                                 |                    |
|                                                              |                                                                                                    |                                              |                           |                  |                | Domestic Services |             | Cost                            |                    |
|                                                              |                                                                                                    |                                              |                           |                  |                |                   |             | ave Save As Templa              | ate <u>C</u> ancel |
|                                                              |                                                                                                    |                                              |                           |                  |                |                   |             |                                 |                    |

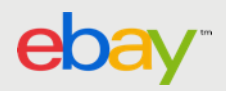